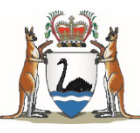

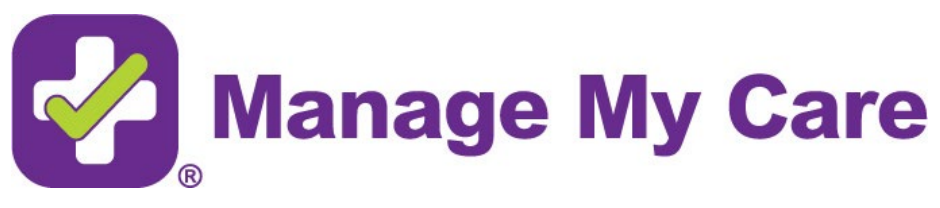

### **User Guide**

| Getting started                                                          | 3  |
|--------------------------------------------------------------------------|----|
| How to access Manage My Care                                             | 3  |
| How to create a Manage My Care account                                   | 3  |
| How to log in                                                            | 6  |
| How to add yourself as a patient                                         | 9  |
| How to add another patient (adult)                                       | 13 |
| How to add another patient (minor)                                       | 18 |
| Appointments and referrals                                               | 21 |
| How to view an appointment                                               | 21 |
| How to search for an appointment or referral                             | 24 |
| How to find a past appointment                                           | 25 |
| How to find a telehealth or telephone appointment                        | 26 |
| How to view referrals                                                    | 28 |
| How to confirm your attendance                                           | 31 |
| How to reschedule an appointment                                         | 32 |
| How to cancel a referral                                                 | 35 |
| Updating patient details                                                 | 39 |
| How to update your demographic details                                   | 39 |
| How to update additional details                                         | 41 |
| Managing who can access your outpatient information                      | 42 |
| How to add a Next of Kin                                                 | 42 |
| How to remove a Next of Kin                                              | 46 |
| How to hide specific appointment/referral information from a Next of Kin | 47 |
| How to hide all appointment and referral information from a Next of Kin  | 49 |
| Account settings                                                         | 50 |
| How to update your email, password & PIN                                 | 50 |
| How to deactivate your account                                           | 53 |
| How to reactivate your account                                           | 54 |
| How to delete your account                                               | 56 |
| How to receive push notifications                                        | 57 |

| Troubleshooting                                 | 57 |
|-------------------------------------------------|----|
| Why isn't my code working?                      |    |
| Why did I not receive an SMS/Email with a code? |    |
| Where can I find my U/R?                        |    |
| Further Support                                 | 57 |

### **Getting started**

### How to access Manage My Care

Manage My Care is available as a web portal by visiting <u>www.managemycare.com.au</u> or searching "Manage My Care" in your preferred app store.

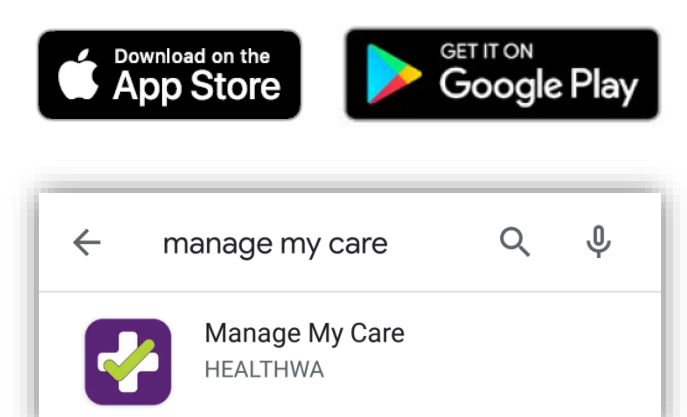

### How to create a Manage My Care account

1. Click on the CREATE ACCOUNT button.

| Government of Western Australia<br>Department of Health |
|---------------------------------------------------------|
|                                                         |
| Manage My Care                                          |
| Welcome to Manage My Care                               |
|                                                         |
| Please log in                                           |
| Email                                                   |
| Password                                                |
|                                                         |
| LOGIN TO MANAGE MY CARE                                 |
|                                                         |
| Click here if you have forgotten your password          |
| Den't have an account?                                  |
| Don't have an account?                                  |
| CREATE ACCOUNT                                          |
|                                                         |
| Click to learn more About Manage My Care                |

2. Enter your details and create a password and PIN for your account. Make sure you remember your password and PIN for future use and keep this information secure.

| First name           | ?   | John                 |
|----------------------|-----|----------------------|
| Surname              | ?   | Smith                |
| Email                | ?   | john.smith@email.com |
| Confirm email        | (?) | john.smith@email.com |
| New password         | ?   |                      |
| Confirm new password | (?) |                      |
| PIN                  | ?   |                      |
| Confirm PIN          | (?) |                      |
| _                    |     |                      |

- 3. Click on the CREATE ACCOUNT button on the bottom right.
- 4. A confirmation code will be sent to the email you provided.

#### Hi John,

A create-account request has been made for your Manage My Care account. If you would like to finalise the creation of your account, please enter the following code into the screen being displayed on your device: **AYCXYX**. This code will expire in 24 hours. If you did not try to create an account, then please ignore this email.

Sincerely, The Manage My Care team NOTE: If you press BACK to return to the previous page and then try to create your account again, you will be sent a new code. Only the most recent code sent to you can be used to confirm your account.

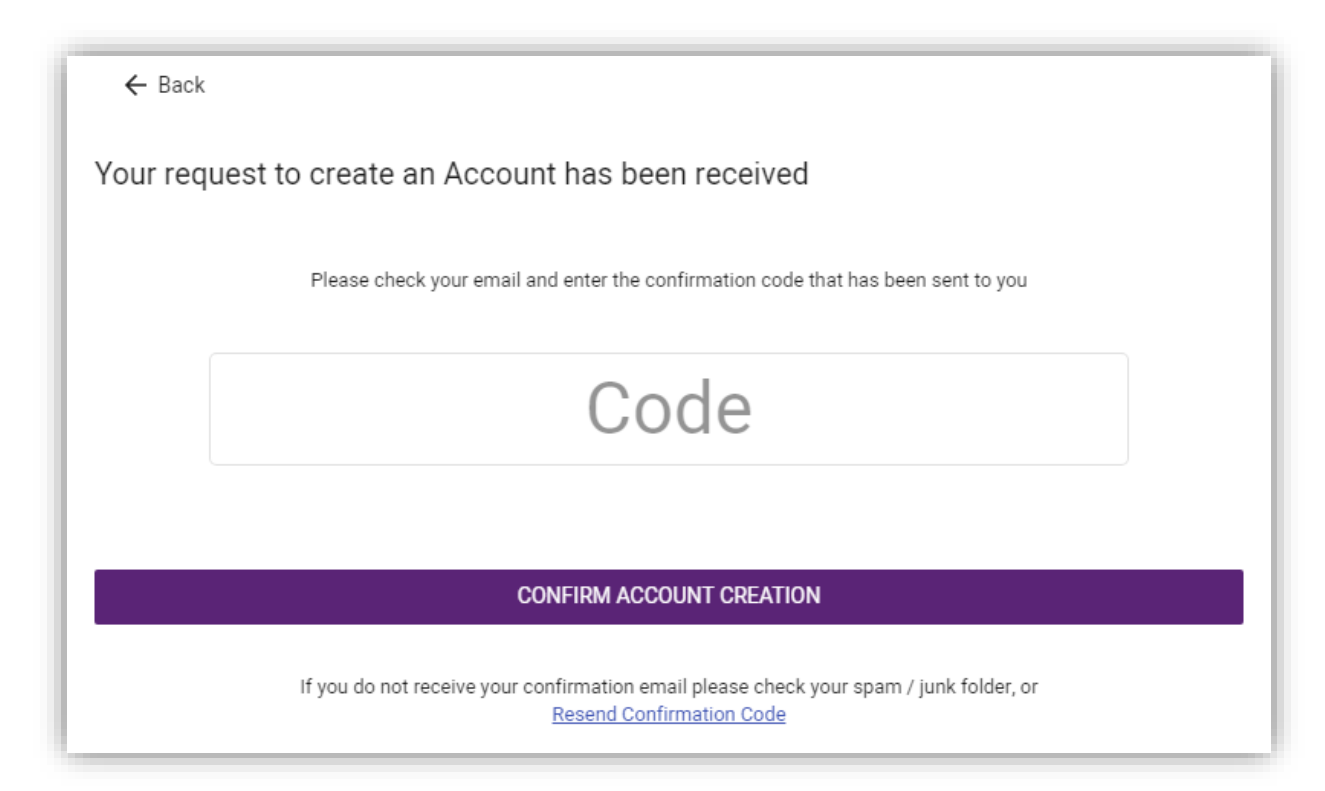

5. Enter the code and select CONFIRM ACCOUNT CREATION to finish making your account.

If you have not received a code, check your junk email folder or click the "Resend Confirmation Code" link for a new code. Make sure the email address you have used is correct.

6. Once you have entered the correct confirmation code, you will be able to use your login details to access your new Manage My Care account.

NOTE: It is important to update your Next of Kin (spouse/family/carer/other) contact details on your patient record. With your permission, your Next of Kin can use Manage My Care to see your patient information.

If you have added yourself as a patient to your Manage My Care account, you can update your Next of Kin information using the Account section of Manage My Care.

You can also do this by contacting the Manage My Care Support Line.

### How to log in

1. Enter the email address and password used to create your account.

If you have forgotten your password, click on the link under the purple LOGIN button.

| n Australia                                    |
|------------------------------------------------|
|                                                |
| Manage My Care                                 |
| Welcome to Manage My Care                      |
|                                                |
| john.smith@gmail.com                           |
|                                                |
|                                                |
| LOGIN TO MANAGE MY CARE                        |
| Click here if you have forgotten your password |
| Don't have an account?                         |
| CREATE ACCOUNT                                 |
|                                                |
|                                                |
|                                                |
|                                                |
|                                                |
|                                                |
| Click to learn more About Manage My Care       |
|                                                |

2. Enter your PIN.

If you have forgotten your PIN, click on the forgotten PIN link under the purple ENTER PIN button.

NOTE: If you enter your login details incorrectly three times, your account will be suspended for one minute before further login attempts are allowed.

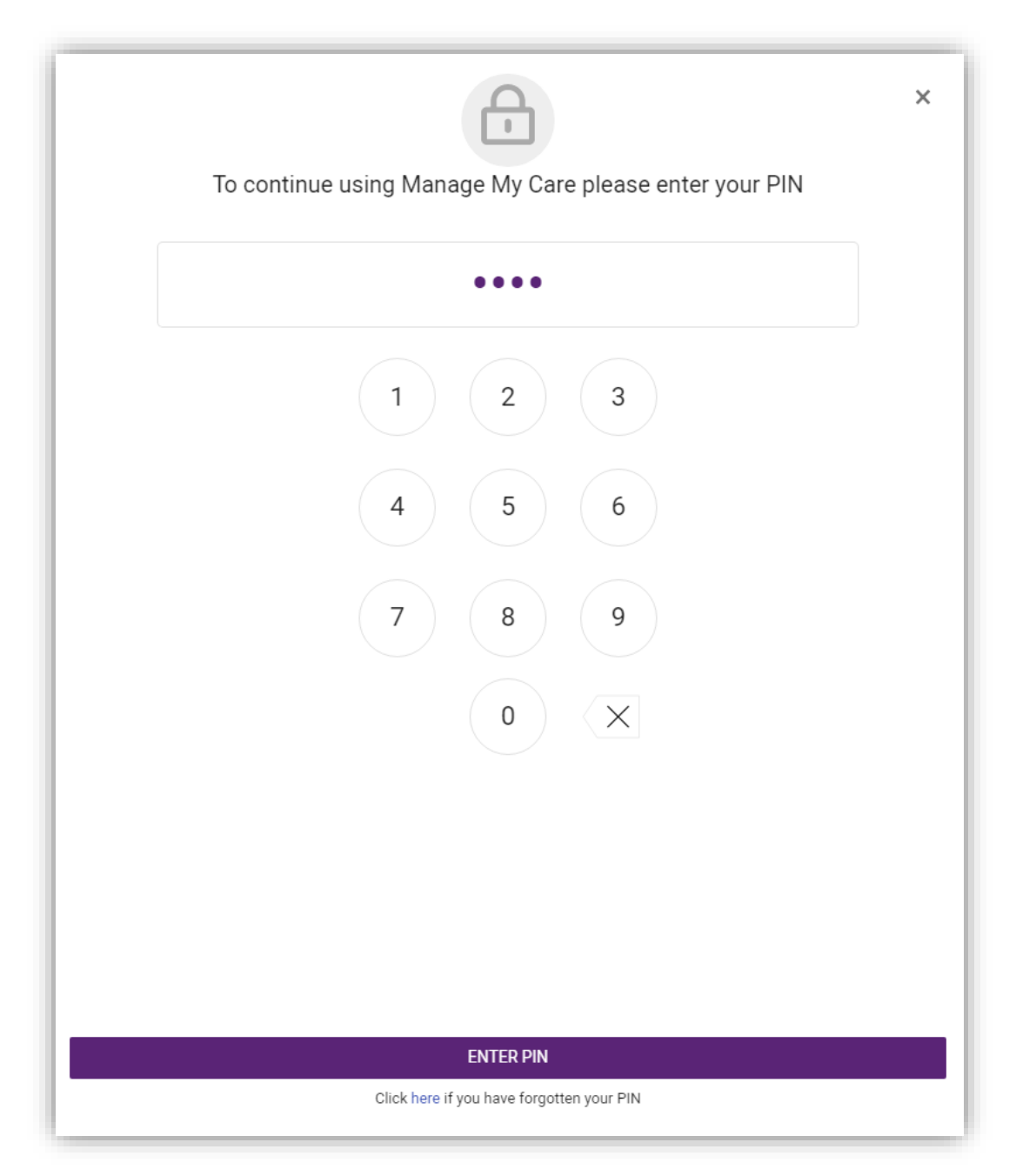

3. If this is your first time logging into your account, you will be prompted to add a patient.

NOTE: Until you have added a patient record to your account, no patient information (including appointments and referrals) will be visible.

| 🛃 Manage My Car                                                    | e                                           |                                       | ¢® 2                             |
|--------------------------------------------------------------------|---------------------------------------------|---------------------------------------|----------------------------------|
| Patients                                                           |                                             |                                       |                                  |
| To view any patient information,<br>have any issues contact 1800 5 | outpatient appointment and referr<br>17 133 | al information, add a patient using ( | one of the buttons below. If you |
|                                                                    | ADD YOURSELF                                | AS A PATIENT                          |                                  |
|                                                                    | ADD SOMEON                                  | IE I CARE FOR                         |                                  |
|                                                                    | I DO NOT WANT T                             | O ADD A PATIENT                       |                                  |
|                                                                    |                                             |                                       |                                  |
|                                                                    |                                             |                                       |                                  |
|                                                                    |                                             |                                       |                                  |
|                                                                    |                                             |                                       |                                  |
|                                                                    |                                             |                                       |                                  |
|                                                                    |                                             |                                       |                                  |
|                                                                    |                                             |                                       |                                  |
|                                                                    |                                             |                                       |                                  |
|                                                                    |                                             |                                       |                                  |
|                                                                    |                                             |                                       |                                  |
|                                                                    |                                             |                                       |                                  |
|                                                                    |                                             |                                       |                                  |
| Home                                                               | Patients                                    | Account                               | 8<br>FAQ                         |

### How to add yourself as a patient

1. If this is your first time adding a patient to your account, go to the Patients section and click on ADD YOURSELF AS A PATIENT.

| Manage My Care                                                                                                    | ¢ <b>0</b>     | 8      |
|----------------------------------------------------------------------------------------------------|----------------|--------|
| Patients                                                                                                    |                |        |
| To view any patient information, outpatient appointment and referral information, add a patient using one of the b have any issues contact 1800 517 133 | outtons below. | If you |
| ADD YOURSELF AS A PATIENT                                                                                                    |                |        |
| ADD SOMEONE I CARE FOR                                                                                                    |                |        |
| I DO NOT WANT TO ADD A PATIENT                                                                                                    |                |        |
|                                                                                                    |                |        |

If you have already added a patient to your account, go to the Patients section and click + ADD.

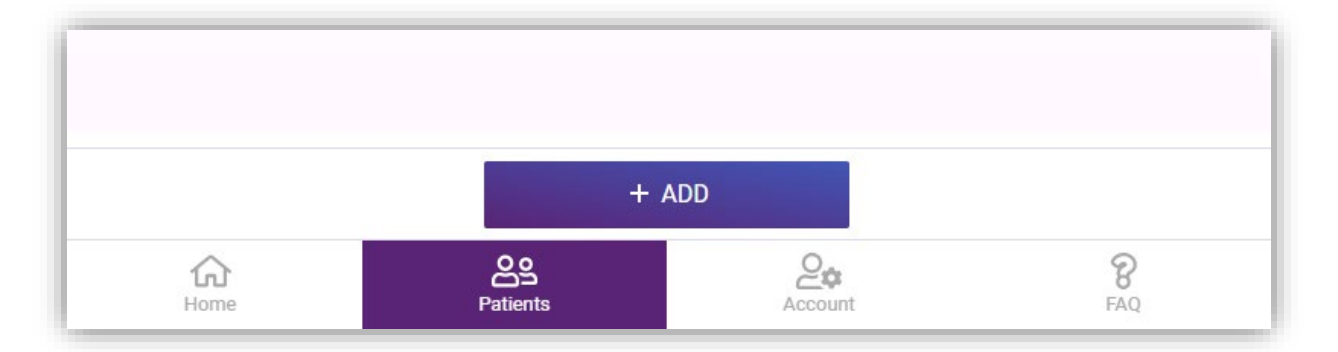

Then click on Add yourself.

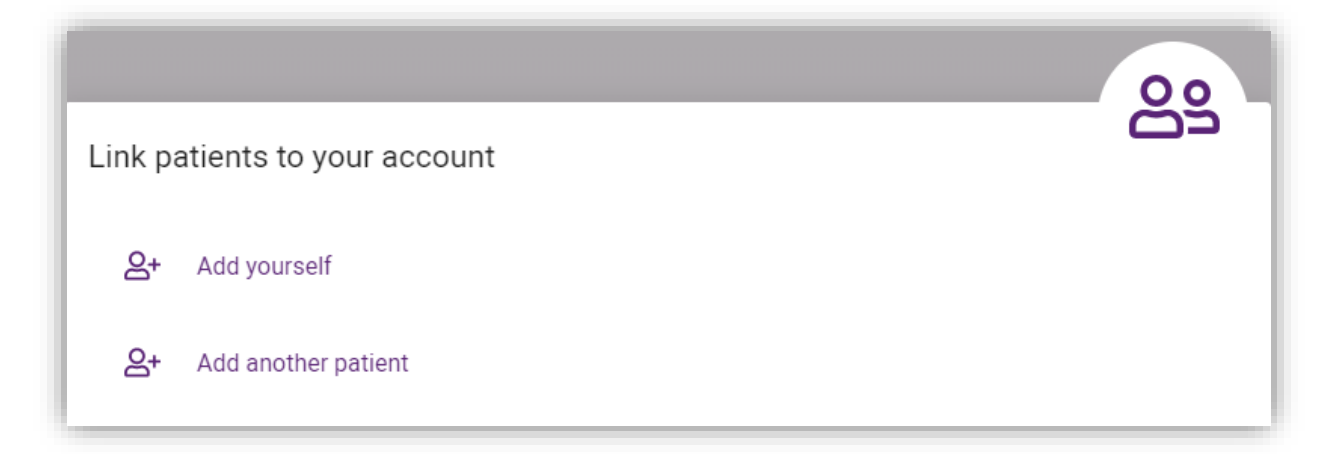

2. Fill out all the fields and click on + ADD at the bottom of the form.

NOTE: Make sure all information is correct and you have provided your full legal name. If the information you enter does not match your patient record in the WA Health Patient Administration System you will not be able to add yourself as a patient.

The WA Health Patient Administration System is used by all WA public hospitals to record patient information. If you have not visited a public hospital in WA, you will not have a patient record.

If you're having trouble, call the Manage My Care Support Line.

| Manage My Ca                     | are                      |                                                     | ¢ <b>°</b> 2 |
|----------------------------------|--------------------------|-----------------------------------------------------|--------------|
| ← Back                           |                          |                                                     |              |
| <mark>요+</mark> adding           |                          |                                                     |              |
| Note that names must be ente     | red exactly as per the f | ull legal names as recorded in the hospital system. |              |
| If you can't add a patient pleas | e call Outpatient Direct | on 1800 517 133.                                    |              |
| Add self                         |                          |                                                     |              |
| Patient U/R                      | ?                        | A1234567                                            |              |
| Date of birth                    | (?)                      | 01 Jan 1992                                         | ē            |
| First name                       | ?                        | John                                                |              |
| Last name                        | ?                        | Smith                                               |              |
|                                  |                          |                                                     |              |
|                                  |                          |                                                     |              |
|                                  |                          |                                                     |              |
|                                  |                          |                                                     |              |
|                                  |                          |                                                     |              |
|                                  |                          |                                                     |              |
|                                  |                          |                                                     |              |
|                                  |                          |                                                     |              |
|                                  |                          |                                                     |              |
|                                  |                          |                                                     |              |
|                                  |                          |                                                     |              |

3. Enter the registration code that is sent to your mobile number and click CONFIRM.

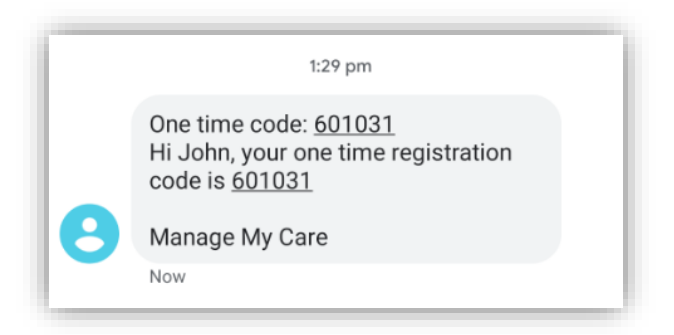

NOTE: The SMS is sent to the mobile number on your WA patient record. If your mobile number has changed, or there is no mobile number listed, you will need to update it by calling the <u>Manage My Care Support Line</u> or by speaking to clinic staff at your next hospital visit.

| Confirm adding                                                                                                    | ×                                                                                                    |
|----------------------------------------------------------------------------------------------------|----------------------------------------------------------------------------------------------------|
| A code has been sent to<br>Please keep this window<br>Click <u>here</u> to resend a co<br>business hours to confir | your mobile number: 04XXXXX099<br>v open until you have entered the code below.<br>ode to your mobile. If you still do not receive the code, please call Outpatient Direct on 1800 517 133 during<br>rm your linked mobile number. |
|                                                                                                    | Code                                                                                                    |
|                                                                                                    | 1 2 3                                                                                                    |
|                                                                                                    | 4 5 6                                                                                                    |
|                                                                                                    | 7 8 9                                                                                                    |
|                                                                                                    | 0 ×                                                                                                    |
|                                                                                                    | ✓ CONFIRM                                                                                                    |

4. Once you have entered the registration code, your patient information will display in your Manage My Care account.

| Manage My Care                                                         | ¢ <sup>4</sup> ≥ |
|------------------------------------------------------------------------|------------------|
| Confirm patient adding                                                 |                  |
| You have successfully added yourself with Manage My Care as a patient. |                  |
|                                                                        |                  |
|                                                                        |                  |

### How to add another patient (adult)

1. If this is your first time adding a patient to your account, go to the Patients section and click on ADD SOMEONE I CARE FOR.

| Manage My Care                                                                                                    | ¢ <b>0</b>    | 8      |
|----------------------------------------------------------------------------------------------------|---------------|--------|
| Patients                                                                                                    |               |        |
| To view any patient information, outpatient appointment and referral information, add a patient using one of the bunch ave any issues contact 1800 517 133 | uttons below. | If you |
| ADD YOURSELF AS A PATIENT                                                                                                    |               |        |
| ADD SOMEONE I CARE FOR                                                                                                    |               |        |
| I DO NOT WANT TO ADD A PATIENT                                                                                                    |               |        |
|                                                                                                    |               |        |

If you have already added a patient to your account, go to the Patients section and click + ADD.

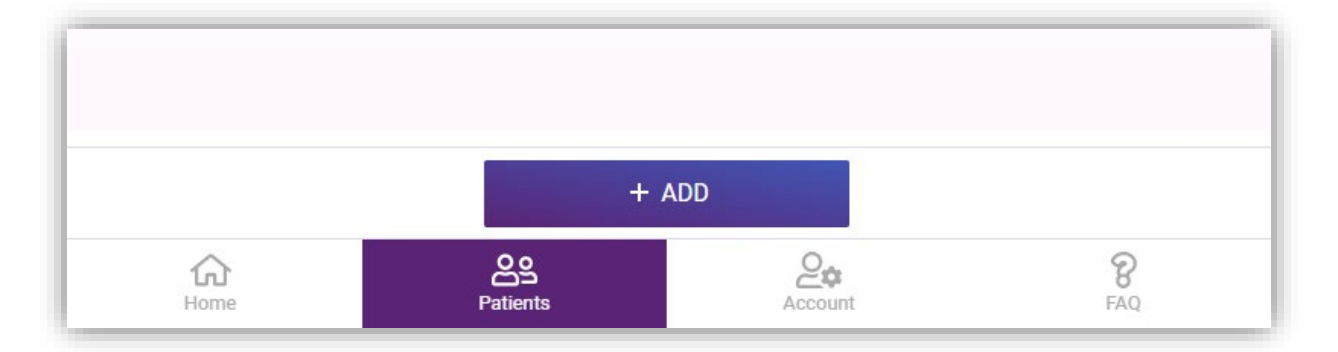

Then click on Add another patient.

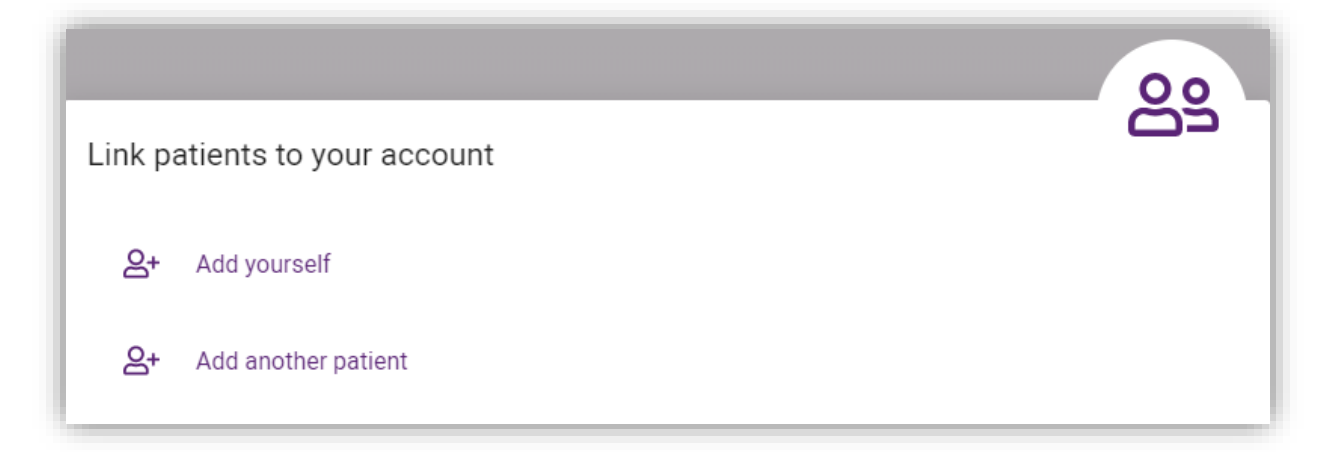

2. Fill out all the fields and click on + ADD at the bottom of the form.

NOTE: Make sure all information is correct and you have provided the patient's full legal name. If the information you enter does not match their patient record in the WA Health Patient Administration System you will not be able to add the patient to your account.

You must also be listed as a Next of Kin on their account (as either Next of Kin 1, Next of Kin 2, Preferred Contact or Other Contact).

If you're having trouble adding them to your account, call the <u>Manage My Care</u> <u>Support Line</u>.

| Note that names must be enter | ed exactly as per the f | ull legal names as recorded in the hospital s | ystem. |
|-------------------------------|-------------------------|-----------------------------------------------|--------|
| Add Patient                   |                         |                                               |        |
| Patient U/R                   | ?                       | E9359079                                      |        |
| Date of birth                 | ?                       | 01 Jan 1990                                   | Ē      |
| First name                    | ?                       | Karen                                         |        |
| Last name                     | ?                       | Smith                                         |        |
| My first name                 | ?                       | John                                          |        |
| My last name                  | ?                       | Smith                                         |        |
|                               |                         |                                               |        |
|                               |                         |                                               |        |
|                               |                         |                                               |        |
|                               |                         |                                               |        |

3. Enter the registration code that is sent to your mobile number and click CONFIRM.

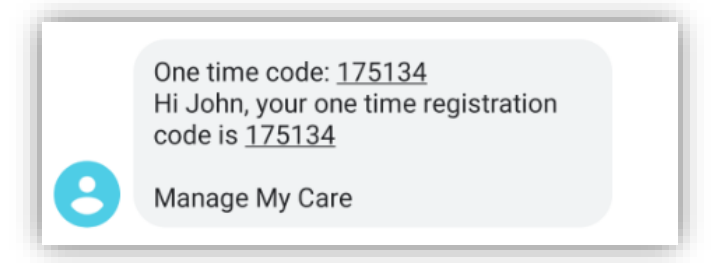

NOTE: The SMS is sent to the mobile number listed against your contact details as a Next of Kin on their WA patient record. If your mobile number has changed, or there is no mobile number listed, you will need to update it by calling the <u>Manage My Care</u> <u>Support Line</u> or by speaking to clinic staff at your next hospital visit.

| Confirm adding                                                                                         |                                                                                                    | ×      |
|----------------------------------------------------------------------------------------------------|----------------------------------------------------------------------------------------------------|--------|
| A code has been sent to your                                                                           | mobile number: 04XXXXX099                                                                                                    |        |
| Please keep this window oper<br>Click <u>here</u> to resend a code to<br>business hours to confirm you | until you have entered the code below.<br>your mobile. If you still do not receive the code, please call Outpatient Direct on 1800 517 133<br>Ir linked mobile number. | during |
|                                                                                                    | Code                                                                                                    |        |
|                                                                                                    | 1 2 3                                                                                                    |        |
|                                                                                                    | 4 5 6                                                                                                    |        |
|                                                                                                    | 7 8 9                                                                                                    |        |
|                                                                                                    | 0 ×                                                                                                    |        |
|                                                                                                    | ✓ CONFIRM                                                                                                    |        |

4. The patient will then receive an SMS asking them if they give their permission for you to access their outpatient appointment information using Manage My Care.

Hi KAREN, John has requested to access your WA health outpatient information via Manage My Care. Go to this link (within 48 hours) to find out more and approve or deny the request:

NOTE: If the link is not used within 48 hours it will expire and the request will be denied. You will have to resubmit a new request to add them as a patient.

If the patient does not receive an SMS, their mobile number may need to be updated on their WA patient record. To do this, they will need to call the <u>Manage My Care</u> <u>Support Line</u> or speak to clinic staff at their next hospital visit. 5. The patient will need to click the link in the SMS and accept or deny your request.

| Government of Western Australia<br>Department of Health                                                                                                    |
|----------------------------------------------------------------------------------------------------|
|                                                                                                    |
| Manage My Care                                                                                                    |
| Hi KAREN,                                                                                                    |
| A request has been made by John to<br>become a WA Health Next of Kin for you.                                                                                                    |
| If you agree, John will be able to view and<br>manage your referrals and appointments,<br>as well as view and update your<br>demographic information. John will be<br>notified of your acceptance. |
| If you do not authorise the request, John<br>will not have access to your patient<br>information via Manage My Care.                                                                               |
| If this request is incorrect, you can update<br>your authorised Next of Kin via the Manage<br>My Care Support Line on 1800 517 133.                                                                |
| Do you authorise the request?                                                                                                    |
| Yes                                                                                                    |
| Νο                                                                                                    |

6. Once the patient has given their permission, their patient information will appear in your Manage My Care account.

### How to add another patient (minor)

1. If this is your first time adding a patient to your account, go to the Patients section and click on ADD SOMEONE I CARE FOR.

| Manage My Care                                                                                                    | ¢ <b>0</b>     | 8      |
|----------------------------------------------------------------------------------------------------|----------------|--------|
| Patients                                                                                                    |                |        |
| To view any patient information, outpatient appointment and referral information, add a patient using one of the have any issues contact 1800 517 133 | buttons below. | If you |
| ADD YOURSELF AS A PATIENT                                                                                                    |                |        |
| ADD SOMEONE I CARE FOR                                                                                                    |                |        |
| I DO NOT WANT TO ADD A PATIENT                                                                                                    |                |        |
|                                                                                                    |                |        |

If you have already added a patient to your account, go to the Patient section and click + ADD.

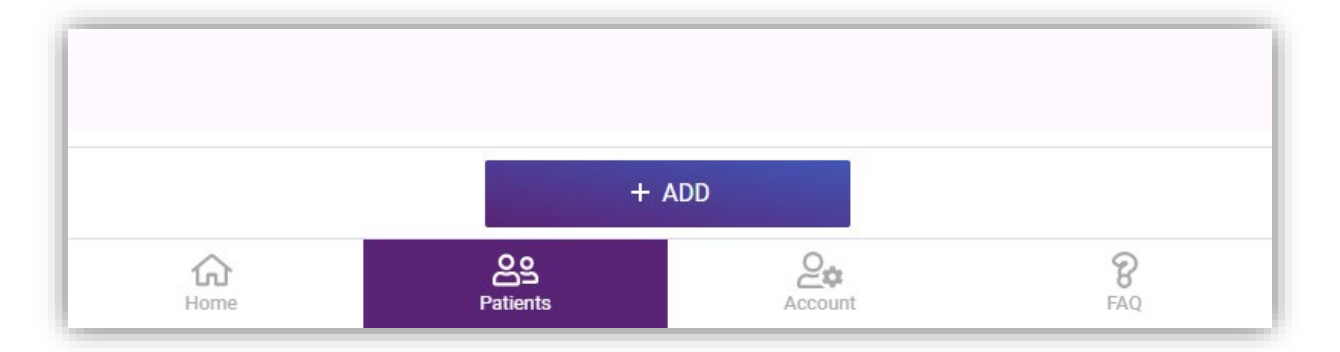

Then click on Add another patient.

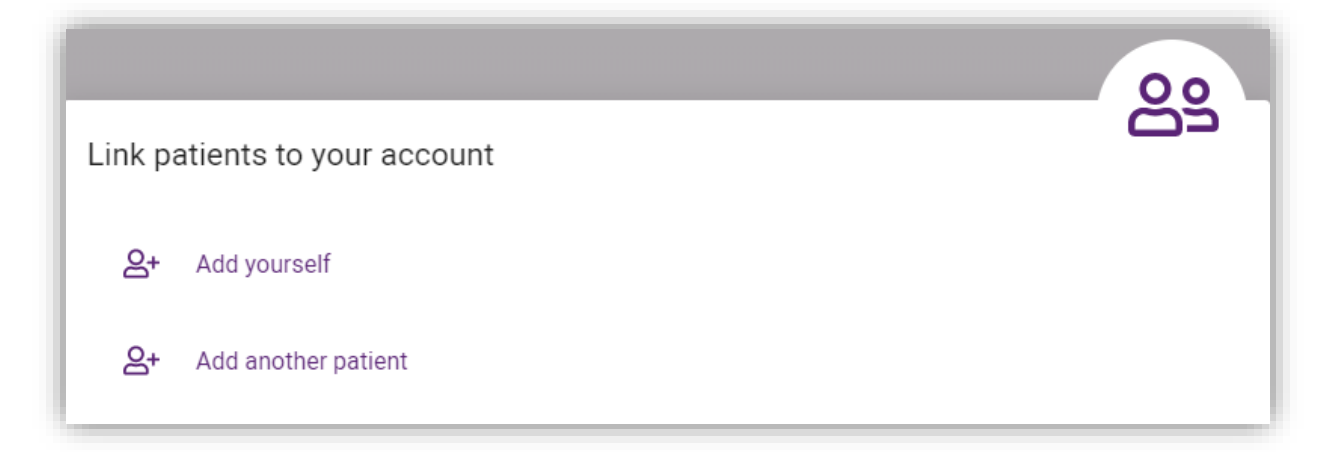

2. Fill out all the fields and click on + ADD at the bottom of the form.

NOTE: Make sure all information is correct and you have provided the patient's full legal name. If the information you enter does not match their patient record in the WA Health Patient Administration System you will not be able to add the patient to your account.

You must also be listed as a Next of Kin on their account (as either Next of Kin 1, Next of Kin 2 or Preferred Contact) and be living at the same address as either the patient, or the Next of Kin 2 contact.

If you're having trouble adding them to your account, call the <u>Manage My Care</u> <u>Support Line</u>.

| Manage My Care                                                                                               |            |                                                                         | ¢ <b>4</b> | පි |
|----------------------------------------------------------------------------------------------------|------------|-------------------------------------------------------------------------|------------|----|
| ← Back                                                                                                    |            |                                                                         |            |    |
| <b>&amp;</b> + adding                                                                                        |            |                                                                         |            |    |
| Note that names must be entered exactly as<br>If you can't add a patient please call Outpatie<br>Add Patient | per the fo | ull legal names as recorded in the hospital system.<br>on 1800 517 133. |            |    |
| Patient U/R                                                                                                  | ?          | B1234567                                                                |            |    |
| Date of birth                                                                                                | ?          | 02 Feb 2012                                                             |            |    |
| First name                                                                                                   | ?          | Jane                                                                    |            |    |
| Last name                                                                                                    | ?          | Smith                                                                   |            |    |
| My first name                                                                                                | ?          | John                                                                    |            |    |
| My last name                                                                                                 | ?          | Smith                                                                   |            |    |
|                                                                                                    |            |                                                                         |            |    |

3. Enter the registration code sent to your mobile.

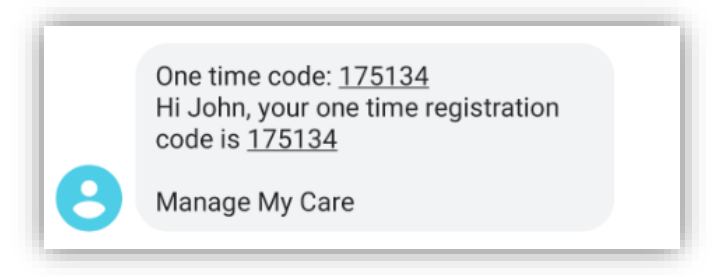

NOTE: The SMS is sent to the mobile number listed against your contact information as a Next of Kin on their WA patient record. If your mobile number has changed, or there is no mobile number listed, you will need to update it by calling the <u>Manage My</u> <u>Care Support Line</u> or by speaking to clinic staff at your next hospital visit.

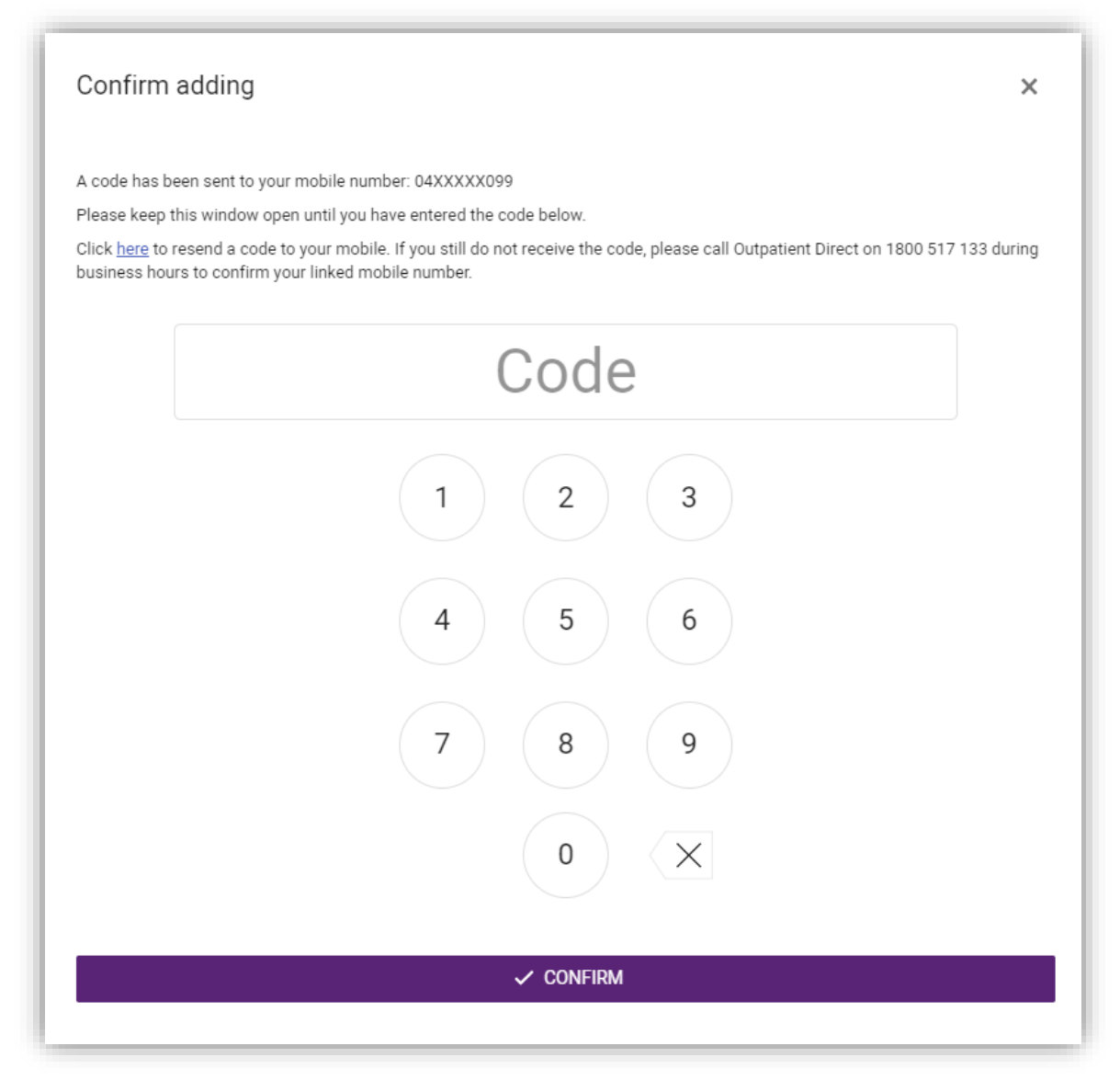

### **Appointments and referrals**

### How to view an appointment

1. You can view appointments in the Home section, which shows you a summary of all the appointments for all patients you have added to your account.

| 🛃 Manage                                                                         | e My Care                                                                                                    | 4 <sup>10</sup> 2                                    |
|----------------------------------------------------------------------------------|----------------------------------------------------------------------------------------------------|------------------------------------------------------|
| Welcome To Ma<br>Manage My Care ha<br>view a map of the h<br>out the FAQs sectio | anage My Care<br>as some new features - easily spot changes to upcoming appointments with new and upd<br>iospital you will be attending, check out the new dedicated past appointments section and<br>in or click on the information icons available throughout Manage My Care. | lated appointment flags,<br>d more. Need help? Check |
| r                                                                                | Appointments                                                                                                    | <b>₹</b> Referrals                                   |
| 05 UPD<br>AUG 2024                                                               | ATED Telephone<br>♥ Endocrinology<br>♥ 10:30 AM, 05 Aug 2024                                                                                                    | KAREN SMITH                                          |
| <b>26</b><br>AUG 2024                                                            | Perth Children's Hospital<br>V Audiology<br>Ö 09:30 AM, 26 Aug 2024                                                                                                    | JOHN SMITH                                           |
| <b>26</b><br>AUG 2024                                                            | King Edward Memorial Hospital<br>양 Antenatal<br>현 11:20 AM, 26 Aug 2024                                                                                                    | KAREN SMITH                                          |
| <b>09</b><br>SEP 2024                                                            | Telehealth .<br>♥ Antenatal<br>☑ 12:35 PM, 09 Sep 2024                                                                                                    | KAREN SMITH                                          |
| <b>16</b><br>SEP 2024                                                            | Telephone 🕓<br>양 Antenatal<br>런 AM 16 Sep 2024                                                                                                    | KAREN SMITH                                          |
| <b>01</b><br>OCT 2024                                                            | Sir Charles Gairdner Hospital<br>♥ Physiotherapy<br>☑ 09:00 AM, 01 Oct 2024                                                                                                    | KAREN SMITH                                          |
| <b>A</b><br>Home                                                                 | Patients Account                                                                                                    | <b>8</b><br>FAQ                                      |

2. To view a single patient's appointments, go to the Patients section at the bottom of the screen and select the patient you want to see.

| 🛃 Ma     | nage My Care                                                                                                    |          |       |         | ¢ <b>0</b> | පි |
|----------|----------------------------------------------------------------------------------------------------|----------|-------|---------|------------|----|
| Patients |                                                                                                    |          |       |         |            |    |
| 23       | KAREN SMITH                                                                                                    |          |       |         |            |    |
| 2=       | JOHN SMITH                                                                                                    |          |       |         |            |    |
| 23       | JANE SMITH                                                                                                    |          |       |         |            |    |
|          |                                                                                                    |          |       |         |            |    |
|          |                                                                                                    |          |       |         |            |    |
|          |                                                                                                    |          |       |         |            |    |
|          |                                                                                                    |          |       |         |            |    |
|          |                                                                                                    |          |       |         |            |    |
|          |                                                                                                    |          |       |         |            |    |
|          |                                                                                                    |          |       |         |            |    |
|          |                                                                                                    |          | + ADD |         |            |    |
| ,<br>H   | Come and the second second sec | Patients |       | Account | 8<br>FAQ   |    |

3. Click on the calendar icon it to view the appointment tab and see a summary of the patient's upcoming appointments.

| Manage My Care  |   |   | ¢® | 8 |
|-----------------|---|---|----|---|
| ← Back          |   |   |    |   |
| Contact Details | ٢ | İ | Ð  | ≓ |

| ← Back                                                         |                                                                                                    |                                                                                                |                                    |
|----------------------------------------------------------------|----------------------------------------------------------------------------------------------------|------------------------------------------------------------------------------------------------|------------------------------------|
| 2                                                              | 🛗 Арро                                                                                                    | intments                                                                                       | <b>⇒</b> C'                        |
| Appointments for                                               | KAREN SMITH                                                                                                    |                                                                                                |                                    |
| Search                                                         |                                                                                                    |                                                                                                | Q Date ↓ <del>,</del>              |
| 26 UPD<br>AUG 2024                                             | King Edward Memorial Hospital<br>양 Antenatal<br>현 11:20 AM, 26 Aug 2024                                             |                                                                                                | KAREN SMITH                        |
| <b>09</b><br>SEP 2024                                          | Telehealth .<br>♥ Antenatal<br>☑ 12:35 PM, 09 Sep 2024                                                              |                                                                                                | KAREN SMITH                        |
| 16<br>SEP 2024                                                 | Telephone 🕑<br>양 Antenatal<br>ট AM 16 Sep 2024                                                                      |                                                                                                | KAREN SMITH                        |
| 01<br>OCT 2024                                                 | Sir Charles Gairdner Hospital<br>ঔ Physiotherapy<br>☑ 09:00 AM, 01 Oct 2024                                         |                                                                                                | KAREN SMITH                        |
| Please note that ap<br>booked by the hosp<br>appointments beco | pointments for some hospitals will not appear u<br>ital. Please ensure notifications are turned on w<br>me visible. | ntil 30 days before the appointment date even<br>ithin Manage My Care so you can be notified v | if they have been<br>vhen your new |
| ம்<br>Home                                                     | Patients                                                                                                    | Account                                                                                        | 8<br>FAQ                           |

### How to search for an appointment or referral

1. There is a search bar available on the patient appointments and referrals screens to help search for a particular appointment or referral.

| Manage                | My Care                                                                 | 4 <sup>00</sup> 2     |
|-----------------------|-------------------------------------------------------------------------|-----------------------|
| ← Back                |                                                                         |                       |
| 2 🗎                   | 🛗 Appointments                                                          | ≒ C                   |
| Appointments for K    | AREN SMITH                                                              |                       |
| Search<br>Antenatal   |                                                                         | Q Date ↓ <del>≓</del> |
| <b>26</b><br>AUG 2024 | King Edward Memorial Hospital<br>안 Antenatal<br>헌 11:20 AM, 26 Aug 2024 | KAREN SMITH           |
| <b>09</b><br>SEP 2024 | Telehealth<br>♥ Antenatal<br>☑ 12:35 PM, 09 Sep 2024                    | KAREN SMITH           |
| <b>16</b><br>SEP 2024 | Telephone ⓒ<br>♡ Antenatal<br>☑ AM 16 Sep 2024                          | KAREN SMITH           |
| <b>A</b><br>Home      | Patients Account                                                        | <b>8</b><br>FAQ       |

### How to find a past appointment

1. Click on the clock icon to view 🕥 past appointments and a summary of the patient's past appointments.

NOTE: This will only show a selection of past appointments and is not a complete record of the patient's outpatient history.

| 🛃 Manage                                                          | e My Care                                                 |                                                          |                                                                         |                                                   | ¢® 2                 | 2        |
|-------------------------------------------------------------------|-----------------------------------------------------------|----------------------------------------------------------|-------------------------------------------------------------------------|---------------------------------------------------|----------------------|----------|
| ← Back                                                            |                                                           |                                                          |                                                                         |                                                   |                      |          |
| 2 Ê                                                               | i                                                         |                                                          | 🕲 Past Appointments                                                     |                                                   | ₹                    | <b>→</b> |
| Past Appointments                                                 | s for KAREN SMIT                                          | Ή                                                        |                                                                         |                                                   |                      |          |
| Please note that app<br>booked by the hospi<br>appointments becor | oointments for som<br>tal. Please ensure r<br>ne visible. | e hospitals will not appea<br>notifications are turned o | ar until 30 days before the appoint<br>n within Manage My Care so you ( | tment date even if they<br>can be notified when y | have been<br>our new |          |
| Search                                                            |                                                           |                                                          |                                                                         | Q                                                 | Date <b>↓</b> ₹      |          |
| <b>30</b><br>JUL 2024                                             | Royal Per<br>Vg Cardiol<br>ট 08:30 A                      | th Hospital<br>ogy<br>.M, 30 Jul 2024                    |                                                                         | ĸ                                                 | AREN SMITH           | H        |
|                                                                   |                                                           |                                                          |                                                                         |                                                   |                      |          |
|                                                                   |                                                           |                                                          |                                                                         |                                                   |                      |          |
|                                                                   |                                                           |                                                          |                                                                         |                                                   |                      |          |
|                                                                   |                                                           |                                                          |                                                                         |                                                   |                      |          |
|                                                                   |                                                           |                                                          |                                                                         |                                                   |                      |          |
|                                                                   |                                                           |                                                          |                                                                         |                                                   |                      |          |
| Home                                                              |                                                           | Patients                                                 | Account                                                                 | F                                                 | <b>8</b><br>AQ       |          |

### How to find a telehealth or telephone appointment

Telehealth appointments require either a:

- Smart phone (with data for video call)
- Tablet with internet connection
- Computer with internet connection

In the app, the location of the appointment will say "Telehealth" or "Telephone" accompanied by a video camera or telephone icon.

| Manag                 | e My Care                                                 | ¢® g        |
|-----------------------|-----------------------------------------------------------|-------------|
|                       | Appointments                                              | ➡ Referrals |
| <b>05</b><br>AUG 2024 | Telephone <b>⑤</b><br>ঔ Endocrinology<br>ঐ AM 05 Aug 2024 | KAREN SMITH |
| <b>09</b><br>SEP 2024 | Telehealth ④<br>양 Antenatal<br>업 12:35 PM, 09 Sep 2024    | KAREN SMITH |

When you click on a telephone appointment, the following screen appears:

| Manage My Care                                                                                      |                                                                                                    | 4 <sup>0</sup> 2                                                                                                    |
|----------------------------------------------------------------------------------------------------|----------------------------------------------------------------------------------------------------|----------------------------------------------------------------------------------------------------|
| ← Back                                                                                              |                                                                                                    |                                                                                                    |
| SCHEDULED                                                                                           |                                                                                                    | (j)<br>Info                                                                                                    |
| Appointment time                                                                                    | ?                                                                                                    | 10:30 AM, 05 Aug 2024                                                                                                    |
| Speciality                                                                                          |                                                                                                    | Endocrinology                                                                                                    |
| Clinic                                                                                              |                                                                                                    | END601 Endo Diab In Preg Wed                                                                                                    |
| Mode                                                                                                |                                                                                                    | Telephone 🛇                                                                                                    |
| Your hospital clinician will contact yo<br>from a private number. The appointm<br>clinic's control. | ou for your phone<br>nent time indicate                                                                          | a appointment on your listed phone number. Please note that this call may come<br>ed is only an approximate time for the phone call due to factors outside of the |
| Reschedule Instructions                                                                             | a la constitución de la constitución de la constitución de la constitución de la constitución de la constitución |                                                                                                    |
| Clinic Instructions<br>Refer to your appointment letter                                             | scharge from the                                                                                                 | e speciality, please contact 1300 855 275.                                                                                                    |
| This section is for your notes and                                                                  | will not be visil                                                                                                | ble to anyone else                                                                                                    |
| Your notes                                                                                          |                                                                                                    |                                                                                                    |
| 🖄 CAN'T AT                                                                                          | TEND                                                                                                    | 🖄 CAN ATTEND                                                                                                    |

For telephone appointments, it is important to be aware that the hospital clinician may contact you from a private number. The appointment time indicated is only an approximate time for the phone call due to factors outside of the clinic's control.

> △ Manage My Care 2 ← Back Appointment (i) Info (?) 12:35 PM, 09 Sep 2024 Appointment time Antenatal Speciality Clinic ANT000 Clinic Location Telehealth appointments at home (healthywa.wa.gov.au) Mode Telehealth 🗩 **Reschedule Instructions** To reschedule this appointment or discharge from the speciality, please contact the hospital on 6458 2222. Clinic Instructions Please bring a list of your medications. This section is for your notes and will not be visible to anyone else 💿 Your notes CAN'T ATTEND CAN ATTEND TELEHEALTH

When you click on a telehealth appointment, the following screen appears:

To view more information about your telehealth appointment, click on the TELEHEALTH button at the bottom left of the screen. The following notification will pop up.

#### Telehealth appointment details

Details regarding your telehealth appointment will be provided by your specialist clinic. If you have not received this information please visit https://www.healthywa.wa.gov.au/Articles/S\_T/Telehealth-appointments-at-home for more information

Close

Once you click on the URL you will be directed to <u>Telehealth appointments at home</u> (healthywa.wa.gov.au) which provides details on how to connect to the call.

### How to view referrals

1. The referrals for all patients can be viewed in the Referrals tab in the Home section.

| Manage My Ca                                                                               | re                                              |                                         | ¢® 2        |
|--------------------------------------------------------------------------------------------|-------------------------------------------------|-----------------------------------------|-------------|
| Welcome To Manage My<br>Check the FAQ to find out more<br>If you do not see your appointme | C <b>are</b><br>ent below visit your hospital v | website or refer to your appointment le | tter.       |
| Appointments                                                                               |                                                 | ➡ Referrals                             |             |
| Fiona Stanley Hospital<br>안 Gastroenterology<br>슈 Other                                    |                                                 |                                         | KAREN SMITH |
| Fiona Stanley Hospital<br>안 Gastroenterology<br>슈 Other                                    |                                                 |                                         | JOHN SMITH  |
| Royal Perth Hospital<br>양 Ear Nose Throat<br>슈 Allied Health Prof                          |                                                 |                                         | KAREN SMITH |
| Royal Perth Hospital<br>양 Ear Nose Throat<br>중 Inpatient Ward                              |                                                 |                                         | JOHN SMITH  |
|                                                                                            |                                                 |                                         |             |
| G<br>Home                                                                                  | Patients                                        | Account                                 | FAQ         |

2. To view referrals for individual patients, go to the Patients section at the bottom of your screen and choose a specific patient to view.

| Ma         | nage My Care           | ¢        | ප |
|------------|------------------------|----------|---|
| Patients   |                        |          |   |
| 23         | KAREN SMITH            |          |   |
| <u>.</u> = | JOHN SMITH             |          |   |
| 1          | JANE SMITH             |          |   |
|            |                        |          |   |
|            |                        |          |   |
|            |                        |          |   |
|            |                        |          |   |
|            |                        |          |   |
|            |                        |          |   |
|            |                        |          |   |
|            | + ADD                  |          |   |
| ŀ          | forme Patients Account | 8<br>FAQ |   |

3. The Referrals tab will only display referral information specific to that patient.

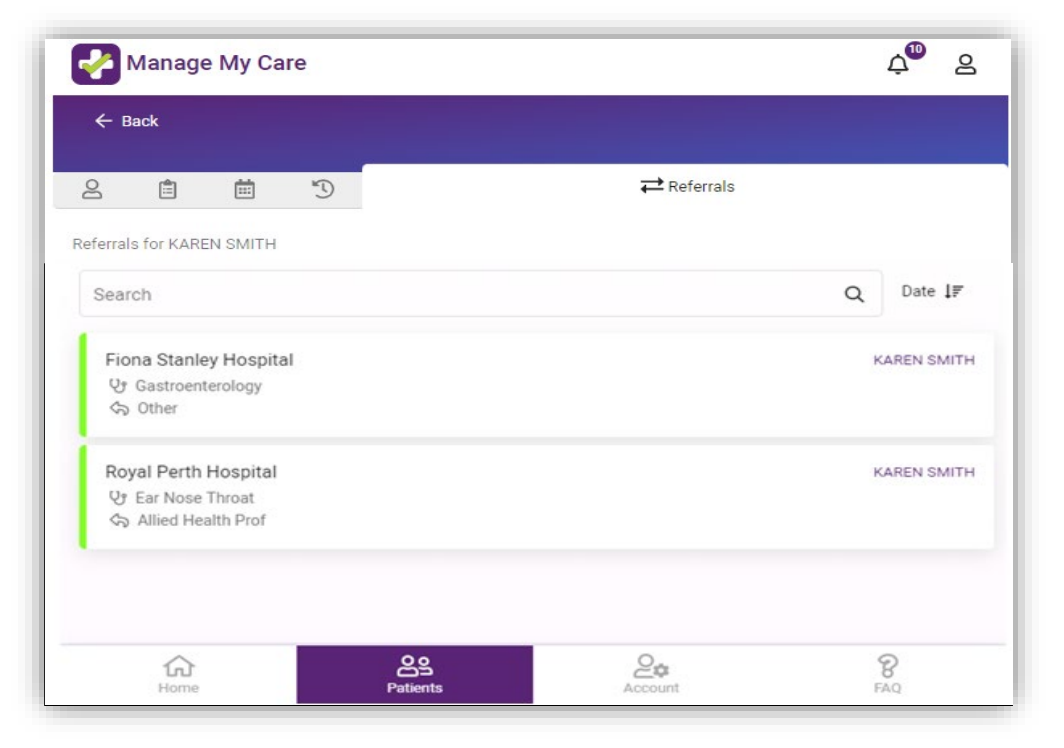

4. A referral which displays a green status of 'Accepted,' means the hospital has activated your referral and an appointment has been allocated. A referral which displays a black status of 'Waiting,' means a hospital has received your referral, but the referral is yet to be accepted and activated.

| Manage N                        | My Car              | e                                   | Ą          | ප | Manage N                          | vly Car             | e Ļ                                 | 8 |
|---------------------------------|---------------------|-------------------------------------|------------|---|-----------------------------------|---------------------|-------------------------------------|---|
| ← Back<br>≓ Referral            |                     |                                     |            |   | ← Back<br>≓ Referral              |                     |                                     |   |
|                                 |                     |                                     |            | i | WAITING                           |                     |                                     |   |
| This referral is fo             | or: JEN             | NIFER WYATT                         |            |   | This referral is fo               | or: JEN             | NIFER WYATT                         | U |
| Date                            | ?                   | 16 Aug 2022                         |            |   | Date                              | 0                   | 19 Aug 2022                         |   |
| Hospital                        |                     | Fiona Stanley Hospita               | al         |   | Dute                              | •                   |                                     |   |
| Speciality                      |                     | Cardiology                          |            |   | Hospital                          |                     | Fiona Stanley Hospital              |   |
| Priority                        | ?                   | Priority 1                          |            |   | Speciality                        |                     | DIA                                 |   |
| Referred by                     | ?                   | Other                               |            |   | Priority                          | ?                   | Priority 2                          |   |
| This section is for anyone else | or your             | notes and will not be               | visible to |   | Referred by                       | 0                   | Other                               |   |
| Your notes                      |                     |                                     |            |   | This section is fo<br>anyone else | or your             | notes and will not be visible to    |   |
| Allow this r                    | eferral<br>nt(s) to | and subsequent<br>be seen by carers |            | 0 | Your notes                        |                     |                                     |   |
|                                 |                     | ,                                   |            |   | Allow this r<br>appointment       | eferral<br>nt(s) to | and subsequent<br>be seen by carers | • |
| CANCEL R                        | EFERR               | AL                                  |            |   |                                   |                     |                                     |   |

### How to confirm your attendance

1. To confirm your attendance at an appointment, go to the appointment you want to confirm and click on the CAN ATTEND button.

| Manage My Care                                                                      |                         |                                                                                                    | ¢ <b>0</b> | ප   |
|-------------------------------------------------------------------------------------|-------------------------|----------------------------------------------------------------------------------------------------|------------|-----|
| ← Back                                                                              |                         |                                                                                                    |            |     |
| Appointment                                                                         |                         |                                                                                                    |            |     |
| SCHEDULED                                                                           |                         |                                                                                                    |            | (i) |
| Appointment time                                                                    | ?                       | 11:30 AM, 27 Oct 2020                                                                                     |            | - 1 |
| Hospital                                                                            |                         | Fiona Stanley Hospital                                                                                    |            | - 1 |
| Speciality                                                                          |                         | Gastroenterology                                                                                          |            |     |
| Clinic                                                                              |                         | GAS Gastroenterology Acute IBD                                                                            |            |     |
| Location                                                                            |                         | GAS Gastroenterology Acute IBD                                                                            |            |     |
| Mode                                                                                |                         | Face to Face                                                                                              |            |     |
| Reschedule Instructions                                                             |                         |                                                                                                    |            | - 1 |
| If you're unable to attend, please use the                                          | Can't Atte              | nd button below to request your appointment be rescheduled                                                |            | - 1 |
| Clinic Instructions                                                                 |                         |                                                                                                    |            | - 1 |
| Please arrive 15 minutes early and bring<br>and any other concession cards Please a | o the app<br>llow up to | ointment: • Test results, x-rays and a list of current medications • four (4) hours for your appointment. | Medicare c | ard |
| Special Instructions                                                                |                         |                                                                                                    |            | - 1 |
| Please refer to your appointment letter                                             |                         |                                                                                                    |            |     |
| This section is for your notes and will                                             | not be vi               | sible to anyone else 🕜                                                                                    |            |     |
| Your notes                                                                          |                         |                                                                                                    |            |     |
| 🖄 CAN'T ATTEN                                                                       | D                       | 🖄 CAN ATTEND                                                                                              |            | •   |
|                                                                                     |                         |                                                                                                    |            |     |

2. You will receive a pop-up notification on your screen to confirm your decision.

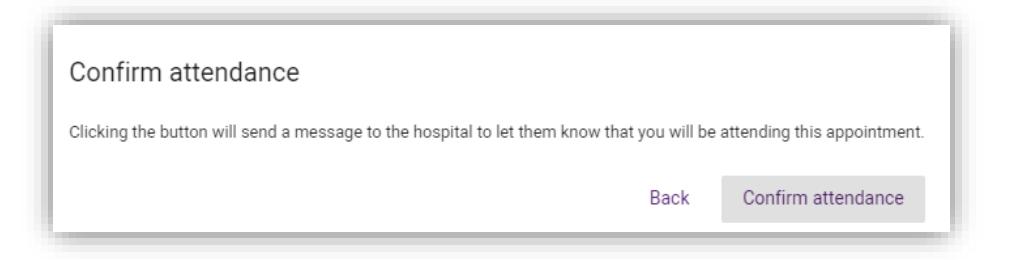

NOTE: Hospital clinics may still reschedule a confirmed appointment. This can be due to emergencies, clinician availability or other factors. For some appointments, the option to confirm is unavailable through the app either due to the nature of the appointment or clinic business rules. In such cases, the CAN ATTEND button will display a message with the phone number to call to confirm your intention to attend.

#### How to reschedule an appointment

For participating clinics, you can request to reschedule an appointment using Manage My Care.

For non-participating clinics, the ability to request a reschedule is unavailable through the app either due to the nature of the appointment or clinic business rules. In such cases, selecting the CAN'T ATTEND button will display a message with the phone number to call to make your request. This number is also viewable in the Reschedule Instructions.

Once you submit a request to reschedule an appointment, changes can take up to two (2) business days to be processed.

NOTE: You will not be able to reschedule an outpatient appointment through Manage My Care if the appointment is within two (2) business days. To reschedule the appointment call <u>Outpatient Direct</u>, as soon as possible.

- 1. Select the appointment you want to reschedule.
- 2. If you are sure attendance is not possible, click the CAN'T ATTEND button to begin the reschedule process.

| 🛃 Manage My Care                                                                                                    |                                                                                                    |                        | Ļ <b>0</b> | 8 |  |
|----------------------------------------------------------------------------------------------------|----------------------------------------------------------------------------------------------------|------------------------|------------|---|--|
| ← Back                                                                                                    |                                                                                                    |                        |            |   |  |
| 🗎 Appointment                                                                                                    |                                                                                                    |                        |            |   |  |
| SCHEDULED                                                                                                    |                                                                                                    |                        |            | i |  |
| Appointment time                                                                                                    | ?                                                                                                    | 11:00 AM, 02 Nov 2020  |            |   |  |
| Speciality                                                                                                    |                                                                                                    | Ear Nose Throat        |            |   |  |
| Clinic                                                                                                    |                                                                                                    | ENT010 General Ent AHB |            |   |  |
| Mode                                                                                                    |                                                                                                    | Telehealth             |            |   |  |
| If you're unable to attend, please use the Can't Attend button below to request your appointment be rescheduled<br>Clinic Instructions<br>Please bring your medication list, Medicare Card and any other Concession Cards to every appointment.<br>Special Instructions |                                                                                                    |                        |            |   |  |
| Please refer to your appointment letter This section is for your notes and will                                                                                                    | Please refer to your appointment letter This section is for your notes and will not be visible to anyone else ⑦ |                        |            |   |  |
| Your notes                                                                                                    |                                                                                                    |                        |            |   |  |
| 🖄 CAN'T ATTEN                                                                                                    | D                                                                                                    | 🖄 CAN ATTEND           |            |   |  |
| 2 TELEHEALTH                                                                                                    | ł                                                                                                    |                        |            |   |  |

#### 3. You will be asked to give a reason for the request to reschedule.

#### Reschedule appointment

Please consider carefully your decision to request to reschedule this appointment. It may be an extended period of time to receive another appointment at this clinic. If you reschedule more than twice, your referral may be cancelled by the hospital and you will have to return to the GP.

|                  | Admitted to hospital     |
|------------------|--------------------------|
| Reason           | Away                     |
|                  | Transport unavailable    |
| Your notes       | Unwell self or family    |
|                  | Work commitments         |
|                  | Other commitments        |
|                  | No notification received |
| DON'T RESCHEDULE | RESCHEDULE APPOINTMENT   |

4. Include any relevant information such as any dates you are away, any medical tests/procedures/operations associated with the appointment, and/or any related symptoms that may be preventing attendance.

| Reschedule appointment                                                                                                    |                                                                                                    | K |
|----------------------------------------------------------------------------------------------------|----------------------------------------------------------------------------------------------------|---|
| Please consider carefully your decision to request to r<br>another appointment at this clinic. If you reschedule n<br>have to return to the GP. | eschedule this appointment. It may be an extended period of time to receive<br>nore than twice, your referral may be cancelled by the hospital and you will | e |
| Reason                                                                                                    | Away                                                                                                    |   |
| Away interstate visiting family, please res                                                                                                    | chedule for after 26th Sept. Thank you.                                                                                                    |   |

DON'T RESCHEDULE

×

### 5. Answer all questions to the best of your ability to assist with the rescheduling process.

Reschedule appointment

To help us with your request to reschedule your appointment, please answer the following question:

If this is your second request to reschedule this appointment you should not continue but contact the clinic via 6152 2222 Do you want to continue?

NO

YES

×

#### How to cancel a referral

For participating clinics, you can request to cancel a referral using Manage My Care.

For non-participating clinics, the ability to request a cancellation is unavailable through the app either due to the nature of the appointment or clinic business rules. In such cases, clicking the CAN'T ATTEND button or CANCEL REFERRAL button will display a message with the phone number to call to make your request.

Once you submit a referral cancellation request, changes can take up to two (2) business days to be processed.

NOTE: Cancelling a referral discharges you from the clinic. If you cancel your referral, and later want a new appointment, you will have to return to your General Practitioner (GP) for a new referral.

- 1. To cancel a referral, either select the referral you wish to cancel or select any appointment connected to the referral you wish to cancel.
- If starting from the Referral tab, click the CANCEL REFERRAL button. If starting on the Appointment tab, click the CAN'T ATTEND button followed by the APPOINTMENT NO LONGER NEEDED button and then the CANCEL REFERRAL button.

|                                                                                                    | Manage My C                   | are                      |                      | ¢ <b>0</b> | 8 |
|----------------------------------------------------------------------------------------------------|-------------------------------|--------------------------|----------------------|------------|---|
|                                                                                                    | ← Back                        |                          |                      |            |   |
| ACCEPTED     ACCEPTED     Inis referral is for: KAREN SMITH     Date     ⑦ 19 Oct 2020     Aospital     Royal Perth Hospital     Speciality     Ear Nose Throat     Priority     ⑦ Priority 1     teferred by     ⑦ Allied Health Prof                                                                                                    | ≓ Referral                    |                          |                      |            |   |
| his referral is for: KAREN SMITH Date ① 19 Oct 2020 Hospital Royal Perth Hospital Speciality Ear Nose Throat Priority ① Priority ① Allied Health Prof                                                                                                    | ⊘ ACCEPTED                    |                          |                      |            | i |
| Date     I 9 Oct 2020       Hospital     Royal Perth Hospital       Speciality     Ear Nose Throat       Priority     Image: Priority 1       Referred by     Image: Priority 1                                                                                                    | This referral is for: KAREN S | SMITH                    |                      |            |   |
| Hospital     Royal Perth Hospital       Speciality     Ear Nose Throat       Priority     ?       Priority 1     ?       Referred by     ?       Allied Health Prof                                                                                                    | Date                          | ?                        | 19 Oct 2020          |            |   |
| Speciality     Ear Nose Throat       Priority     Image: Comparison of the second second sec | Hospital                      |                          | Royal Perth Hospital |            |   |
| Priority  Priority 1 Priority 1 Referred by Priority 1 Allied Health Prof                                                                                                    | Speciality                    |                          | Ear Nose Throat      |            |   |
| Referred by                                                                                                    | Priority                      | ?                        | Priority 1           |            |   |
| sis section is far your notes and will not be visible to anyone also                                                                                                    | Referred by                   | ?                        | Allied Health Prof   |            |   |
| is section is for your notes and will not be visible to anyone else                                                                                                    | This section is for your note | es and will not be visib | le to anyone else    |            |   |
| Your notes                                                                                                    | Your notes                    |                          |                      |            |   |
|                                                                                                    |                               |                          |                      |            |   |
|                                                                                                    |                               |                          |                      |            |   |
|                                                                                                    |                               |                          |                      |            |   |
|                                                                                                    |                               |                          |                      |            |   |
|                                                                                                    |                               |                          |                      |            |   |
|                                                                                                    |                               |                          |                      |            |   |
|                                                                                                    |                               |                          |                      |            |   |
|                                                                                                    | D cano                        |                          |                      |            |   |

| Manage My Care                                                                                         |                    |                                                  | ¢ <b>0</b> | ප |
|----------------------------------------------------------------------------------------------------|--------------------|--------------------------------------------------|------------|---|
| ← Back                                                                                                 |                    |                                                  |            |   |
| Appointment                                                                                            |                    |                                                  |            |   |
| SCHEDULED                                                                                              |                    |                                                  |            | i |
| Appointment time                                                                                       | ?                  | 11:00 AM, 02 Nov 2020                            |            |   |
| Speciality                                                                                             |                    | Ear Nose Throat                                  |            |   |
| Clinic                                                                                                 |                    | ENT010 General Ent AHB                           |            |   |
| Mode                                                                                                   |                    | Telehealth                                       |            |   |
| Please bring your medication list, Me<br>Special Instructions<br>Please refer to your appointment lett | edicare Card and a | any other Concession Cards to every appointment. |            |   |
| This section is for your notes and                                                                     | will not be visib  | le to anyone else 🕜                              |            |   |
| Your notes                                                                                             |                    |                                                  |            |   |
|                                                                                                    |                    |                                                  |            |   |
| 🔁 CAN'T AT                                                                                             | TEND               | 🖄 CAN ATTEND                                     |            |   |
| ලූ TELEHE/                                                                                             | ALTH               |                                                  |            |   |

| Reschedule appointment                                                                                                    |                                                                                                   | ×                                                                                      |
|----------------------------------------------------------------------------------------------------|---------------------------------------------------------------------------------------------------|----------------------------------------------------------------------------------------|
| Please consider carefully your decision to<br>another appointment at this clinic. If you re<br>have to return to the GP.     | request to reschedule this appointment. It may<br>eschedule more than twice, your referral may be | be an extended period of time to receive<br>e cancelled by the hospital and you will   |
| If your request to reschedule is due to any<br>do not continue but contact the hospital di<br>contact the hospital directly. | sickness related to your appointment or becau<br>irectly. If you are wanting your appointment bro | se you are an inpatient, we suggest that yo<br>ught forward please do not continue but |
| Reason                                                                                                    |                                                                                                   | •                                                                                      |
|                                                                                                    |                                                                                                   |                                                                                        |
| Your notes                                                                                                    |                                                                                                   |                                                                                        |
| Your notes                                                                                                    |                                                                                                   |                                                                                        |

#### 3. Select the reason you wish to cancel from the drop-down list.

#### **Cancel Referral**

DON'T CANCEL

Your referral and associated appointments will be cancelled. If you require another appointment or if your condition worsens, you will need to return to your doctor for a new referral.

| Reason       | Declining Treatment                   |
|--------------|---------------------------------------|
|              | Moving interstate / overseas          |
| Your notes   | Treatment at another public hospital  |
|              | Treatment privately                   |
|              | Treatment no longer required          |
|              | Unable to attend (transport/distance) |
| DON'T CANCEL | CANCEL REFERRAL                       |

### 4. Fill out the text box with any other relevant information related to why you would like to cancel your referral and be discharged from the clinic.

| Cancel Referral                                                                                                 | ×                                                                             |
|----------------------------------------------------------------------------------------------------|-------------------------------------------------------------------------------|
| Your referral and associated appointments will be car<br>will need to return to your doctor for a new referral. | ncelled. If you require another appointment or if your condition worsens, you |
| Reason                                                                                                    | Moving interstate / overseas                                                  |
| Your notes<br>Have moved interstate permanently.                                                                |                                                                               |

CANCEL REFERRAL

 $\times$ 

5. You will be asked some questions related to your cancellation request. Answer these as accurately as possible. Your referral cancellation request will then be sent through to be processed. In some situations the hospital or Outpatient Direct may contact you to discuss this request with you.

×

To help us with your request to cancel your referral, please answer the following question:

Are you discharging because you are now being seen at Bentley Health Service?

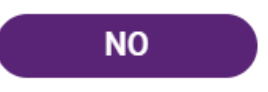

YES

### **Updating patient details**

### How to update your demographic details

### Changes can take up to two (2) business days to be processed. If you urgently require your details to be updated, call <u>Outpatient Direct</u>.

NOTE: Only some patient demographic information can be changed within Manage My Care. If you require changes to your Medicare or Department of Veterans' Affairs (DVA) details, call the <u>Manage My Care Support Line</u>. Any changes to name and date of birth can only be done in person at a hospital clinic.

1. To update demographic details, select the patient you want to update.

| Manage My Ca           | re           |             |                       |              |   | ¢ <sup>™</sup> | 8    |
|------------------------|--------------|-------------|-----------------------|--------------|---|----------------|------|
| ← Back                 |              |             |                       |              |   |                |      |
|                        | Contact Deta | ils         |                       | <b></b>      | i | Ð              | ₽    |
| Demographic Details    |              |             |                       |              |   |                | ľ    |
| Patient U/R            | ?            | C1128217    |                       |              |   |                | Edit |
| Title                  |              | MRS         |                       |              |   |                |      |
| First name             | ?            | KAREN       |                       |              |   |                |      |
| Surname                | ?            | SMITH       |                       |              |   |                |      |
| Date of birth          |              | 11 Aug 1992 | 2                     |              |   |                |      |
| Residential address    |              | 189 ROYAL S | STREET, EAST PERTH, W | A, 6004, AUS | 3 |                |      |
| Mailing address        |              |             |                       |              |   |                |      |
| Home phone number      |              |             |                       |              |   |                |      |
| Mobile phone number    |              |             |                       |              |   |                |      |
| Email                  | ?            |             |                       |              |   |                |      |
| State/Country of birth |              | Western Aus | stralia               |              |   |                |      |
| Home                   |              | ts          | Account               |              |   | BAD            |      |

2. Select the edit icon in the top right-hand corner to display the fields that can be edited in Manage My Care. Ensure you enter your details correctly. The address you enter is where appointment letter/s will be sent. Your mobile number is where SMS reminders for appointments will be sent.

| Manage My Care         | è            |                                  |             |   | ф <sup>10</sup> | 8  |
|------------------------|--------------|----------------------------------|-------------|---|-----------------|----|
| ← Back                 |              |                                  |             |   |                 |    |
|                        | Contact Deta | ils                              | Ê           | i | Ð               | ≓  |
| Demographic Details    |              |                                  |             |   | 🗸 upda          | TE |
| Patient U/R            | ?            | C1128217                         |             |   |                 |    |
| Title                  |              | MRS                              |             |   |                 |    |
| First name             | ?            | KAREN                            |             |   |                 |    |
| Surname                | ?            | SMITH                            |             |   |                 |    |
| Date of birth          |              | 11 Aug 1992                      |             |   |                 |    |
| Residential address    |              | 189 ROYAL STREET, EAST PERTH, WA | , 6004, AUS |   |                 |    |
| Mailing address        |              |                                  |             |   |                 |    |
| Home phone number      |              |                                  |             |   |                 |    |
| Mobile phone number    |              |                                  |             |   |                 |    |
| Email                  | ?            |                                  |             |   |                 |    |
| State/Country of birth |              | Western Australia                |             |   |                 |    |
| 命                      | <u> </u>     | 20                               |             |   | 8               |    |

3. Once you have checked that the details you have entered are correct, click the purple UPDATE button in the top right-hand corner. A confirmation message will show that your request has been sent to be processed.

| Your request to<br>this informatio | update your demographic details h<br>n. | as been received. Please note ti | hat it can take up to two busines: | s dates to update |
|------------------------------------|-----------------------------------------|----------------------------------|------------------------------------|-------------------|
|                                    |                                         |                                  |                                    | Close             |

### How to update additional details

 Once you have clicked on the patient whose details you wish to change, select the second tab in their profile labelled "Additional Details" to update your GP details. To update Medicare or DVA details, call the <u>Manage My</u> <u>Care Support Line</u>.

| Manage My Care     |                        |         | ¢®     | 8  |
|--------------------|------------------------|---------|--------|----|
| ← Back             |                        |         |        |    |
| 8                  | 🛱 Additional Details   | <b></b> | Ð      | ≓  |
| Additional Details |                        |         | 🗸 upda | TE |
| Medicare number    |                        |         |        |    |
| Local GP           |                        |         |        |    |
| Practice           |                        |         |        |    |
| DVA number         |                        |         |        |    |
| DVA colour         |                        |         |        |    |
|                    |                        |         |        |    |
|                    |                        |         |        |    |
|                    |                        |         |        |    |
|                    |                        |         |        |    |
|                    |                        |         |        |    |
|                    |                        |         |        |    |
|                    |                        |         |        |    |
|                    |                        |         |        |    |
|                    |                        |         |        |    |
|                    |                        |         |        |    |
|                    |                        |         |        |    |
|                    |                        |         |        |    |
| <u>لم</u>          | <b>O</b> S<br>Potiente |         | 8      |    |

# Managing who can access your outpatient information

### How to add a Next of Kin

### Changes can take up to two (2) business days to be processed. If you urgently require your Next of Kin to be updated, call <u>Outpatient Direct</u>.

NOTE: A Next of Kin is someone listed on your patient record as an individual who may play a role in your health care. With your permission, a Next of Kin can see your outpatient information in their Manage My Care account. If you provide permission, you will appear on your Next of Kin's Manage My Care account, and they will be able to view and manage your outpatient appointments and referrals and update your contact information. Protect your privacy by reviewing your Next of Kin in Manage My Care or by calling the Manage My Care Support Line.

- 1. To view your Next of Kin or add a new Next of Kin to your patient record, go to the "Account" page.
- 2. Select "My Next of Kin" and click on the + ADD A NEXT OF KIN button.

|                                                                                                    |                                                                                                    | ¢" 2                                                                                                    |
|----------------------------------------------------------------------------------------------------|----------------------------------------------------------------------------------------------------|----------------------------------------------------------------------------------------------------|
| /ly account                                                                                                    |                                                                                                    |                                                                                                    |
| Account preferences                                                                                                    |                                                                                                    | ~                                                                                                    |
| Update email                                                                                                    |                                                                                                    | ~                                                                                                    |
| Update password                                                                                                    |                                                                                                    | v                                                                                                    |
| Update PIN                                                                                                    |                                                                                                    | ~                                                                                                    |
| My Next of Kin                                                                                                    |                                                                                                    | ^                                                                                                    |
| The following individuals are<br>next to their name if you wish<br>selected, your Next of Kin alre<br>add a Next of Kin, select the A | isted as your authorised Next of Kin on your W<br>to invite them to access your patient informat<br>ady has access. To remove a Next of Kin, sele<br>dd button below. | /A Health patient record. Select the checkbox<br>ion via Manage My Care. If this checkbox is<br>ct the rubbish bin icon next to their name. To |
| KAREN SMITH                                                                                                    |                                                                                                    | Û 🗌                                                                                                    |
|                                                                                                    | + ADD A NEXT OF KIN                                                                                                    |                                                                                                    |
|                                                                                                    |                                                                                                    |                                                                                                    |
| Deactivate my account                                                                                                    |                                                                                                    | ~                                                                                                    |
| Deactivate my account<br>Delete my account                                                                                            |                                                                                                    | ~                                                                                                    |
| Deactivate my account<br>Delete my account                                                                                            |                                                                                                    | ~                                                                                                    |
| Deactivate my account<br>Delete my account                                                                                            |                                                                                                    | ~                                                                                                    |
| Deactivate my account<br>Delete my account                                                                                            |                                                                                                    | ~                                                                                                    |
| Deactivate my account<br>Delete my account                                                                                            |                                                                                                    | ~                                                                                                    |
| Deactivate my account<br>Delete my account                                                                                            |                                                                                                    | ~                                                                                                    |
| Deactivate my account                                                                                                    |                                                                                                    | ~                                                                                                    |

3. Enter your Next of Kin's details including their legal first name and surname, ensuring all information is accurate. When all information has been entered, the + ADD A NEXT OF KINS button will turn purple and can be clicked.

| 🛃 Manage My Ca                   | e                                                       | ¢ <sup>0</sup> e |
|----------------------------------|---------------------------------------------------------|------------------|
| ← Back                           |                                                         |                  |
| 온+ adding                        |                                                         |                  |
| Add Next of Kin                  |                                                         |                  |
| This person will be added as a N | ext of Kin in your WA Health Patient Administration Sys | stem record      |
| Title                            |                                                         | •                |
| First name                       | 3                                                       |                  |
| Surname                          | 3                                                       |                  |
| Mobile number                    |                                                         |                  |
| Relationship                     | 3                                                       | •                |
| Address 1                        |                                                         |                  |
| Address 2                        |                                                         |                  |
| Suburb                           |                                                         |                  |
| Postcode                         |                                                         |                  |
|                                  |                                                         |                  |
|                                  |                                                         |                  |
|                                  |                                                         |                  |
|                                  |                                                         |                  |
|                                  |                                                         |                  |
|                                  | T OF KIN                                                |                  |

4. A pop-up confirming your request has been received will be displayed.

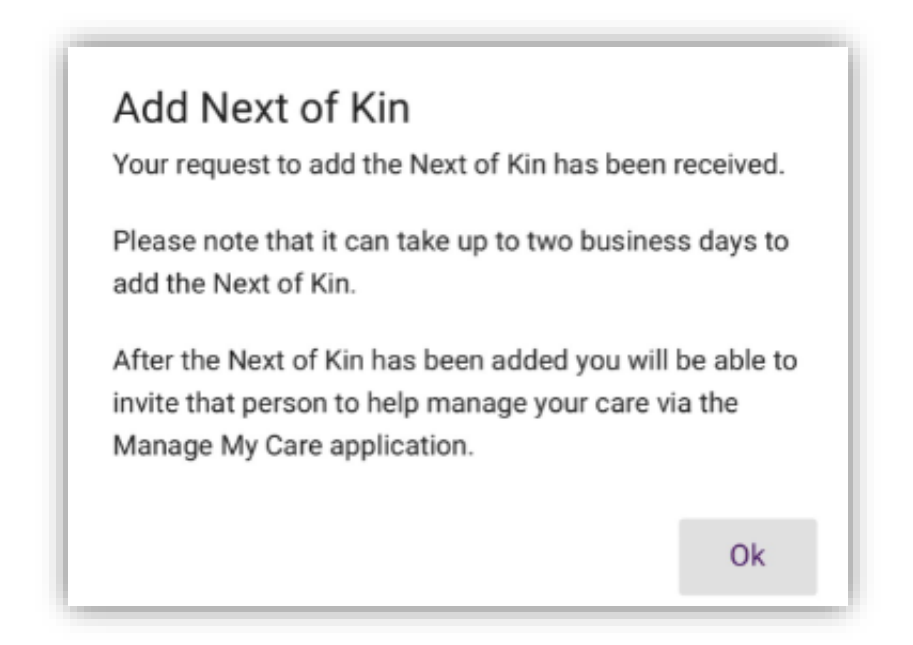

- 5. Once your Next of Kin has been added, they will then appear under your list of Next of Kin.
- 6. To invite one of your Next of Kin to use Manage My Care to see your outpatient information, tick the box next to their name.

| My Next of Kin                                                                                                    | ^                                                                                            |
|----------------------------------------------------------------------------------------------------|----------------------------------------------------------------------------------------------|
| The following individuals are listed as your authorised Next of Kin on your WA Health patient<br>next to their name if you wish to invite them to access your patient information via Manage N<br>selected, your Next of Kin already has access. To remove a Next of Kin, select the rubbish bin<br>add a Next of Kin, select the Add button below. | record. Select the checkbox<br>Iy Care. If this checkbox is<br>i icon next to their name. To |
| KAREN SMITH                                                                                                    | Û 🗌                                                                                          |
| + ADD A NEXT OF KIN                                                                                                    |                                                                                              |

7. You will then need to enter their email address. An email will then be sent to your Next of Kin, asking them if they would like to create a Manage My Care account of their own, so they can view and manage your outpatient appointments and referrals.

| Manage My Care                     |                  |                                               | ¢® | 8 |
|------------------------------------|------------------|-----------------------------------------------|----|---|
| ← Back                             |                  |                                               |    |   |
| To invite KAREN SMITH to access yo | our Manage My Ca | are account, please enter their email address |    |   |
| Email                              | ?                | Karen.Smith@hotmail.com                       |    |   |
|                                    |                  |                                               |    |   |
|                                    |                  |                                               |    |   |
|                                    |                  |                                               |    |   |
|                                    |                  |                                               |    |   |
|                                    |                  |                                               |    |   |
|                                    |                  |                                               |    |   |
|                                    |                  |                                               |    |   |
|                                    |                  |                                               |    |   |
|                                    |                  |                                               |    |   |
|                                    |                  |                                               |    |   |
|                                    |                  |                                               |    |   |
|                                    |                  |                                               |    |   |
|                                    |                  |                                               |    |   |
|                                    |                  |                                               |    |   |
| INVII 🖂                            | ΓE               |                                               |    |   |

### How to remove a Next of Kin

Changes can take up to two (2) business days to be processed. If you urgently require your Next of Kin to be updated call <u>Outpatient Direct</u>.

NOTE: A Next of Kin is a person with permission to view and manage a patient's appointments and referrals. They are also allowed to update a patient's information such as their address or Next of Kin details. A Next of Kin is usually a carer or someone that is trusted with a patient's information. For children under the age of 16, this is usually a parent or guardian. Protect your privacy by reviewing your Next of Kin in Manage My Care or by calling the Manage My Care Support Line.

- 1. To remove a Next of Kin from Manage My Care so they can no longer see your outpatient information, make sure the square is unticked (below). There will only be a purple tick in the box if they have permission to view your outpatient information through Manage My Care.
- 2. To delete a Next of Kin from having any access to all your WA Health outpatient information, click on the 'bin' icon. You can also do this by calling the <u>Manage My Care Support Line</u>.

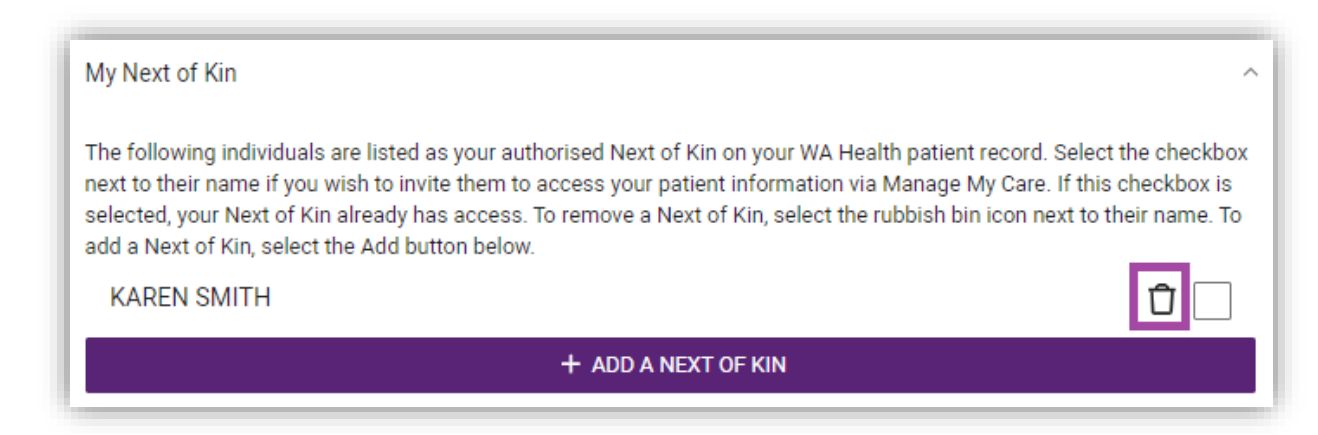

## How to hide specific appointment/referral information from a Next of Kin

- 1. If you would like to hide some appointment information from your Next of Kin, but still want them to see other appointments, specific referrals (and their associated appointments) can be hidden from view.
- 2. Go to your referrals screen and click on the referral you would like to hide. In this case John would like to block his Next of Kin from seeing his gastroenterology referral and appointments.

| 🛃 Manage My Care                                              |   |                    |   | ¢      | 2     |
|---------------------------------------------------------------|---|--------------------|---|--------|-------|
| ← Back                                                        |   |                    |   |        |       |
| 2 🗎 🛗                                                         |   | <b>₽</b> Referrals |   |        |       |
| Referrals for JOHN SMITH                                      |   |                    |   |        |       |
| Search                                                        |   |                    | Q | Date   | e ↓₹  |
| Fiona Stanley Hospital<br>안 Gastroenterology<br>숙 Other       |   |                    |   | JOHNS  | SMITI |
| Royal Perth Hospital<br>양 Ear Nose Throat<br>숙 Inpatient Ward |   |                    |   | JOHN S | SMIT  |
| • mputori runa                                                |   |                    |   |        |       |
|                                                               |   |                    |   |        |       |
|                                                               |   |                    |   |        |       |
|                                                               |   |                    |   |        |       |
|                                                               |   |                    |   |        |       |
|                                                               | • | -                  |   | 0      |       |

3. Once you have selected the referral (and its associated appointments) you would like to hide, untick the box that says "Allow this referral and subsequent appointment(s) to be seen by carers". This will hide the referral and all future appointments made under this referral from your Next of Kin. If you change your mind in future, you can tick this box again to allow Next of Kin to view appointments associated with this referral.

| Manage My Care                              |         |                                | ¢ | 8 |
|---------------------------------------------|---------|--------------------------------|---|---|
| ← Back                                      |         |                                |   |   |
| ≓ Referral                                  |         |                                |   |   |
| ⊘ ACCEPTED                                  |         |                                |   | í |
| This referral is for: JOHN SMITH            |         |                                |   |   |
| Date                                        | ?       | 21 Jan 2020                    |   |   |
| Hospital                                    |         | Royal Perth Hospital           |   |   |
| Speciality                                  |         | Ear Nose Throat                |   |   |
| Priority                                    | ?       | Priority 1                     |   |   |
| Referred by                                 | ?       | Inpatient Ward                 |   |   |
| This section is for your notes and will not | be visi | ble to anyone else             |   |   |
| Your notes                                  |         |                                |   |   |
| Allow this referral and subsequent a        | ppoint  | ment(s) to be seen by carers ⑦ |   |   |
| CANCEL REFERRAL                             |         |                                |   |   |

# How to hide all appointment and referral information from a Next of Kin

1. If you would like to hide all your appointment and referral information from your Next of Kin, change your default setting in "Account preferences".

| Manage My Care                       |                                     |                                       | ¢ <sup>o</sup> e               |
|--------------------------------------|-------------------------------------|---------------------------------------|--------------------------------|
| My account                           |                                     |                                       |                                |
| Account preferences                  |                                     |                                       | ~                              |
| By default:                          |                                     |                                       |                                |
| O Show approved Next of F            | (in my future referrals and appoint | ments                                 |                                |
| () Hide all of my referrals a        | nd appointments from approved N     | lext of Kin                           |                                |
| If you allow Next of Kin to defaul   | to seeing your referrals and appo   | intments, you can still hide individu | al referrals and appointments. |
| If you hide all your referrals and a | ppointments then no Next of Kin v   | vill be able to see any of them.      |                                |
| Update email                         |                                     |                                       | ~                              |
| Update password                      |                                     |                                       | ~                              |
| Update PIN                           |                                     |                                       | ~                              |
| My Next of Kin                       |                                     |                                       | ~                              |
| Deactivate my account                |                                     |                                       | ~                              |
| Delete my account                    |                                     |                                       | ~                              |
|                                      |                                     |                                       |                                |
|                                      |                                     |                                       |                                |
|                                      |                                     |                                       |                                |
|                                      |                                     |                                       |                                |
| Home                                 | Patients                            | Account                               | 8<br>FAQ                       |

### **Account settings**

### How to update your email, password & PIN

- Your email, password and PIN can be updated in the Account section.
   To update your email fill out the fields indicated.

| Manage My Care                                                           |     | ¢ <sup>e</sup> e |
|--------------------------------------------------------------------------|-----|------------------|
| y account                                                                |     |                  |
| Account preferences                                                      |     | ~                |
| Update email                                                             |     | ^                |
| Current email                                                            | (?) |                  |
| New email                                                                | 0   |                  |
| Confirm new email                                                        | ?   |                  |
|                                                                          |     |                  |
| Update password                                                          |     | ~                |
| Update password<br>Update PIN                                            |     | ~                |
| Update password<br>Update PIN<br>My Next of Kin                          |     | ~                |
| Update password<br>Update PIN<br>My Next of Kin<br>Deactivate my account |     | ~<br>~<br>~<br>~ |

3. To update your password fill out the fields indicated.

| wanage wy care       |                  | ψ e |
|----------------------|------------------|-----|
| y account            |                  |     |
| Account preferences  |                  | ~   |
| Ipdate email         |                  | ~   |
| lpdate password      |                  | ^   |
| Current password     | 0                |     |
| New password         | (?)              |     |
| Confirm new password | 0                |     |
|                      |                  |     |
|                      | of DATE FACONORD |     |
| Ipdate PIN           |                  | ~   |
| ly Next of Kin       |                  | ~   |
| eactivate my account |                  | ~   |
| elete my account     |                  | ~   |
|                      |                  |     |
|                      |                  |     |
|                      |                  |     |

4. To update your PIN fill out the fields indicated.

| ly account            |            |   |
|-----------------------|------------|---|
| Account preferences   |            | ~ |
| Update email          |            | ~ |
| Update password       |            | ~ |
| Update PIN            |            | ^ |
| Current PIN           | 0          |   |
| New PIN               | 3          |   |
| Confirm new PIN       | ?          |   |
|                       | UPDATE PIN |   |
| My Next of Kin        |            | ~ |
| Deactivate my account |            | ~ |
| Delete my account     |            | ~ |
|                       |            |   |
|                       |            |   |
| $\land$               | <u>00</u>  | ଚ |

### How to deactivate your account

NOTE: Deactivating your account will not stop your approved Next of Kin from seeing your outpatient appointment information. It is important to review your Next of Kin before deactivating your account.

This does not affect your WA Health patient record within the WA Health Patient Administration System. Your appointments will not be affected by the deactivation of your Manage My Care account.

1. Read through the list of what will occur if you deactivate your account. If you still decide to deactivate your account, click the "Deactivate My Account" button.

| 🛃 Manage My Car                                                                                                    | e                                                                                                    |               | 4 <sup>0</sup> 2 |
|----------------------------------------------------------------------------------------------------|----------------------------------------------------------------------------------------------------|---------------|------------------|
| ly account                                                                                                    |                                                                                                    |               |                  |
| Account preferences                                                                                                    |                                                                                                    |               | ~                |
| Update email                                                                                                    |                                                                                                    |               | ~                |
| Update password                                                                                                    |                                                                                                    |               | ~                |
| Update PIN                                                                                                    |                                                                                                    |               | ~                |
| My Next of Kin                                                                                                    |                                                                                                    |               | ~                |
| Deactivate my account<br>If you deactivate your acc<br>• You will be logged out<br>• You will not be able to<br>• You will not receive em<br>• You will be able to reac<br>• You can still call Outpa | count<br>of Manage My Care<br>log into Manage My Care<br>iails or pop up notifications<br>tivate your account<br>tient Direct on 1300 855 275 |               | ^                |
|                                                                                                    | ⊗ Deactiva                                                                                                    | TE MY ACCOUNT |                  |
| Delete my account                                                                                                    |                                                                                                    |               | ~                |
|                                                                                                    |                                                                                                    |               |                  |
| ۵                                                                                                    |                                                                                                    | <b></b>       | 8                |

### How to reactivate your account

1. To reactivate your account, log in to Manage My Care with your previous login details.

NOTE: Reactivation is only available for users who have deactivated their accounts. If you have deleted your account, you will have to create a new Manage My Care account.

| Government of Western Australia<br>Department of Health |                                                |  |
|---------------------------------------------------------|------------------------------------------------|--|
|                                                         |                                                |  |
|                                                         | Manage My Care                                 |  |
|                                                         | Welcome to Manage My Care                      |  |
| Please log in                                           |                                                |  |
| Email                                                   | john.smith@gmail.com                           |  |
| Password                                                |                                                |  |
|                                                         |                                                |  |
|                                                         | LOGIN TO MANAGE MY CARE                        |  |
|                                                         | Click here if you have forgotten your password |  |
|                                                         | Den't have an account?                         |  |
|                                                         | Don't have an account?                         |  |
|                                                         | CREATE ACCOUNT                                 |  |
|                                                         |                                                |  |
|                                                         |                                                |  |
|                                                         |                                                |  |
|                                                         |                                                |  |
|                                                         |                                                |  |
|                                                         |                                                |  |
|                                                         | Click to learn more About Manage My Coro       |  |

2. You will then be asked to enter a reactivation code that is sent to your login email. Once you have entered your code, you will be able to sign in to Manage My Care.

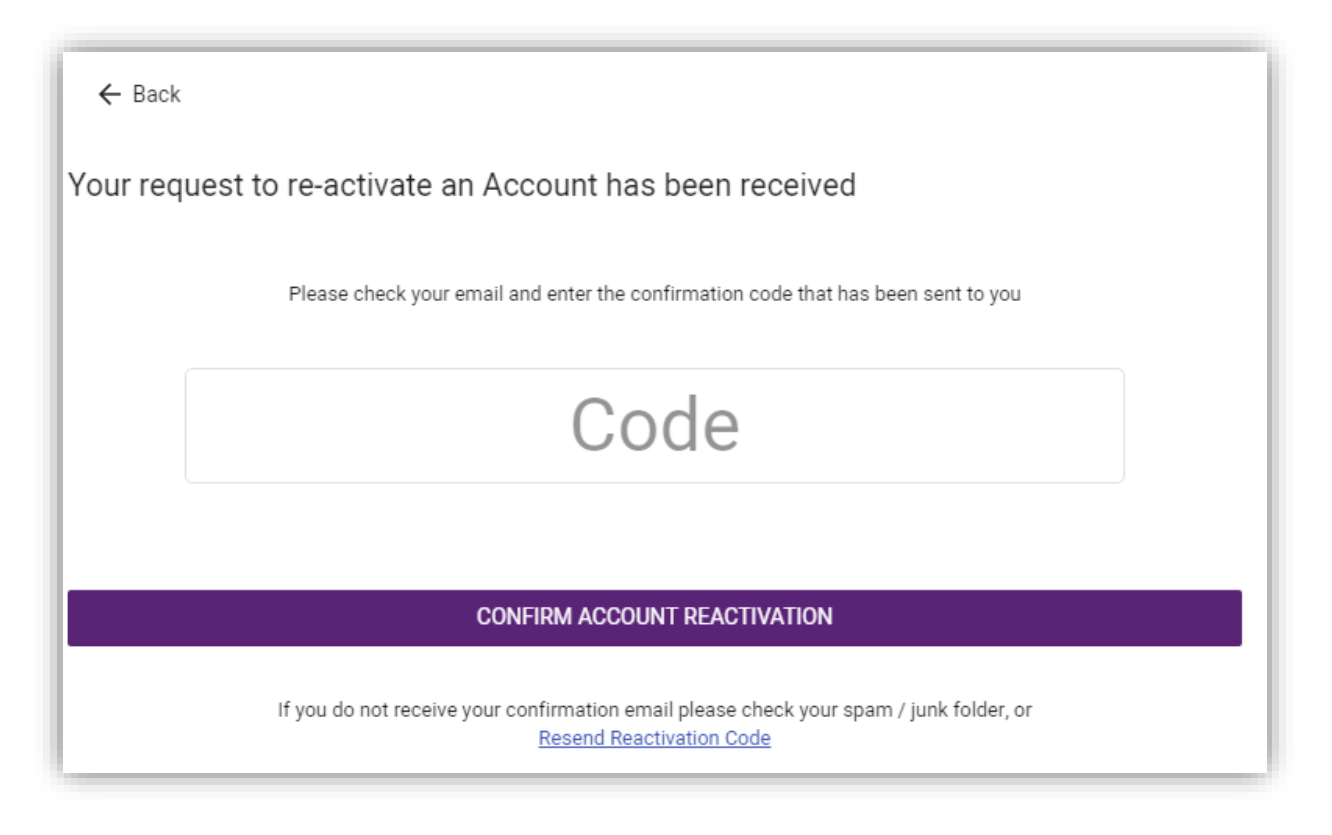

#### Hi John,

A request to reactivate your Manage My Care account has been received. If you would like to activate your account, please enter **JPNJJE** into the screen displayed on your device. Please ignore this email if you did not try to reactivate your account.

Sincerely, The Manage My Care team

#### How to delete your account

NOTE: Deleting your account will not stop your approved Next of Kin from seeing your Outpatient appointment information. Review your Next of Kin before deleting your account. If you require a Next of Kin to be removed urgently, call <u>Outpatient</u> <u>Direct</u>.

This does not delete your WA Health patient record within the WA Health Patient Administration System. Your appointments will not be affected by the deletion of your Manage My Care account.

1. To delete your account and all your Manage My Care account information, in the Account section under "Delete my account", select the DELETE MY ACCOUNT button. Accounts that are deleted cannot be reactivated.

| Manage My Care                                                                                                    |                                                                                                    |            | τ, S |
|----------------------------------------------------------------------------------------------------|----------------------------------------------------------------------------------------------------|------------|------|
| My account                                                                                                    |                                                                                                    |            |      |
| Account preferences                                                                                                    |                                                                                                    |            | ~    |
| Update email                                                                                                    |                                                                                                    |            | ~    |
| Update password                                                                                                    |                                                                                                    |            | ~    |
| Update PIN                                                                                                    |                                                                                                    |            | ~    |
| My Next of Kin                                                                                                    |                                                                                                    |            | ~    |
| Deactivate my account                                                                                                    |                                                                                                    |            | ~    |
| Delete my account<br>If you delete your account<br>• You will be logged out of<br>• You will not be able to be<br>• You will not receive emails<br>• You will not be able to be<br>• You will not be able to be<br>• You can still call Outpat | t<br>of Manage My Care<br>og into Manage My Care<br>ails or pop up notifications<br>indelete your account<br>ient Direct on 1300 855 275 |            | ~    |
|                                                                                                    | ⊗ DELETE M                                                                                                    | IY ACCOUNT |      |
|                                                                                                    |                                                                                                    |            |      |
| $\bigcirc$                                                                                                    | 00                                                                                                    | <b>0</b> . | ଚ    |

### How to receive push notifications

This is device-specific; turn on/off the push-notifications permission for Manage My Care within your device settings.

### Troubleshooting

### Why isn't my code working?

Ensure that you have entered the correct code. If you have requested a code to be re-sent, make sure that you use the most recent code. If you are still having issues, call the <u>Manage My Care Support Line</u>.

### Why did I not receive an SMS/Email with a code?

Ensure that the email address you have entered is correct and valid. If you have not received an SMS, call the <u>Manage My Care Support Line</u> to ensure the mobile number listed in your WA Health patient record is correct.

### Where can I find my U/R?

You can find your U/R on the top right-hand corner of your appointment letter as well as in the initial SMS that states your referral has been accepted. You can also find it by calling the <u>Manage My Care Support Line</u>.

### **Further Support**

If you require further support, you can call the **Manage My Care Support Line** on **1800 517 133** (Monday-Friday, 7:30am-4:30pm).

If you require further support with managing outpatient appointments and referrals, you can call **Outpatient Direct** on **1300 855 275** (Monday-Friday, 7:30am-5:30pm).